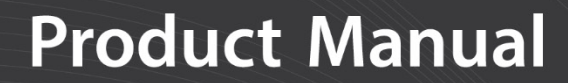

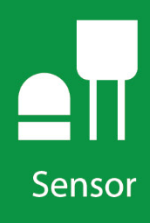

# HS2 and HS2P

(HydroSense II)

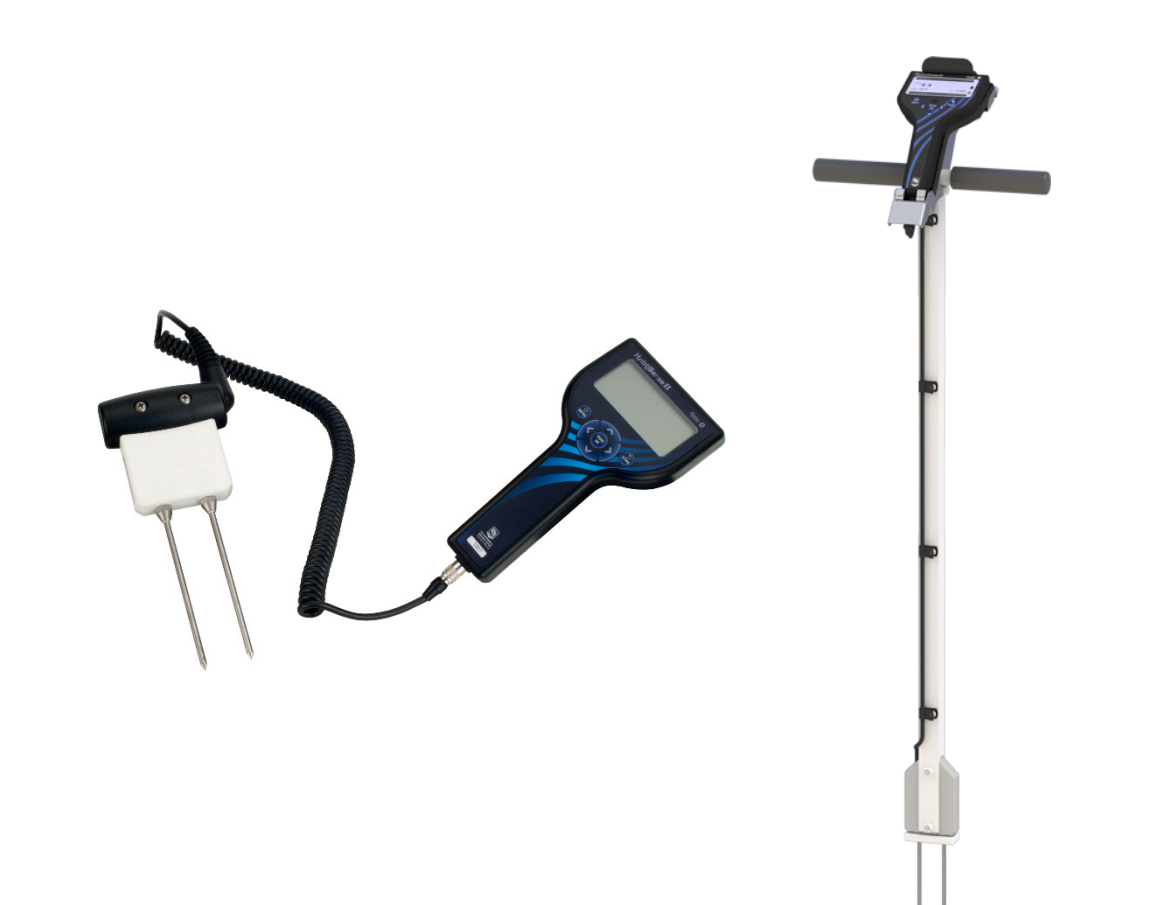

**Revision: 02/2020** 

Copyright © 2011 – 2020 Campbell Scientific CSL I.D - 937

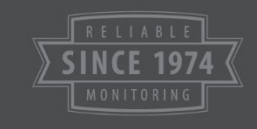

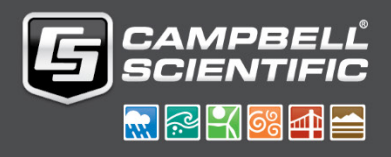

This equipment is guaranteed against defects in materials and workmanship. We will repair or replace products which prove to be defective during the guarantee period as detailed on your invoice, provided they are returned to us prepaid. The guarantee will not apply to:

- Equipment which has been modified or altered in any way without the written permission of Campbell Scientific
- Batteries
- Any product which has been subjected to misuse, neglect, acts of God or damage in transit.

Campbell Scientific will return guaranteed equipment by surface carrier prepaid. Campbell Scientific will not reimburse the claimant for costs incurred in removing and/or reinstalling equipment. This guarantee and the Company's obligation thereunder is in lieu of all other guarantees, expressed or implied, including those of suitability and fitness for a particular purpose. Campbell Scientific is not liable for consequential damage.

Please inform us before returning equipment and obtain a Repair Reference Number whether the repair is under guarantee or not. Please state the faults as clearly as possible, and if the product is out of the guarantee period it should be accompanied by a purchase order. Quotations for repairs can be given on request. It is the policy of Campbell Scientific to protect the health of its employees and provide a safe working environment, in support of this policy a "Declaration of Hazardous Material and Decontamination" form will be issued for completion.

When returning equipment, the Repair Reference Number must be clearly marked on the outside of the package. Complete the "Declaration of Hazardous Material and Decontamination" form and ensure a completed copy is returned with your goods. Please note your Repair may not be processed if you do not include a copy of this form and Campbell Scientific Ltd reserves the right to return goods at the customers' expense.

Note that goods sent air freight are subject to Customs clearance fees which Campbell Scientific will charge to customers. In many cases, these charges are greater than the cost of the repair.

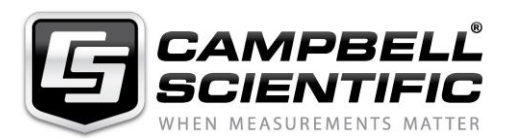

Campbell Scientific Ltd, 80 Hathern Road, Shepshed, Loughborough, LE12 9GX, UK Tel: +44 (0) 1509 601141 Fax: +44 (0) 1509 270924

Email: support@campbellsci.co.uk www.campbellsci.co.uk

#### About this manual

Please note that this manual was originally produced by Campbell Scientific Inc. primarily for the North American market. Some spellings, weights and measures may reflect this origin.

Some useful conversion factors:

| Area: $1 \text{ in}^2$    | (square inch) = $645 \text{ mm}^2$                            | Mass:     | 1 oz. (ounce) = $28.35$ g<br>1 lb (pound weight) = $0.454$ kg                    |
|---------------------------|---------------------------------------------------------------|-----------|----------------------------------------------------------------------------------|
| Length: 1 i<br>1 t<br>1 t | n. (inch) = 25.4 mm<br>ft (foot) = 304.8 mm<br>yard = 0.914 m | Pressure: | 1 psi ( $lb/in^2$ ) = 68.95 mb                                                   |
| 11                        | mile = 1.609 km                                               | Volume:   | 1 UK pint = 568.3 ml<br>1 UK gallon = 4.546 litres<br>1 US gallon = 3.785 litres |

In addition, while most of the information in the manual is correct for all countries, certain information is specific to the North American market and so may not be applicable to European users.

Differences include the U.S standard external power supply details where some information (for example the AC transformer input voltage) will not be applicable for British/European use. *Please note, however, that when a power supply adapter is ordered it will be suitable for use in your country.* 

Reference to some radio transmitters, digital cell phones and aerials may also not be applicable according to your locality.

Some brackets, shields and enclosure options, including wiring, are not sold as standard items in the European market; in some cases alternatives are offered. Details of the alternatives will be covered in separate manuals.

Part numbers prefixed with a "#" symbol are special order parts for use with non-EU variants or for special installations. Please quote the full part number with the # when ordering.

#### **Recycling information**

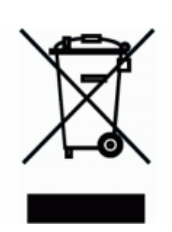

At the end of this product's life it should not be put in commercial or domestic refuse but sent for recycling. Any batteries contained within the product or used during the products life should be removed from the product and also be sent to an appropriate recycling facility.

Campbell Scientific Ltd can advise on the recycling of the equipment and in some cases arrange collection and the correct disposal of it, although charges may apply for some items or territories.

For further advice or support, please contact Campbell Scientific Ltd, or your local agent.

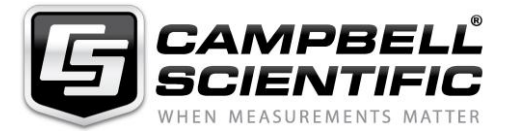

Campbell Scientific Ltd, 80 Hathern Road, Shepshed, Loughborough, LE12 9GX, UK Tel: +44 (0) 1509 601141 Fax: +44 (0) 1509 270924 Email: support@campbellsci.co.uk www.campbellsci.co.uk

# Safety

DANGER — MANY HAZARDS ARE ASSOCIATED WITH INSTALLING, USING, MAINTAINING, AND WORKING ON OR AROUND **TRIPODS, TOWERS, AND ANY ATTACHMENTS TO TRIPODS AND TOWERS SUCH AS SENSORS, CROSSARMS, ENCLOSURES, ANTENNAS, ETC**. FAILURE TO PROPERLY AND COMPLETELY ASSEMBLE, INSTALL, OPERATE, USE, AND MAINTAIN TRIPODS, TOWERS, AND ATTACHMENTS, AND FAILURE TO HEED WARNINGS, INCREASES THE RISK OF DEATH, ACCIDENT, SERIOUS INJURY, PROPERTY DAMAGE, AND PRODUCT FAILURE. TAKE ALL REASONABLE PRECAUTIONS TO AVOID THESE HAZARDS. CHECK WITH YOUR ORGANIZATION'S SAFETY COORDINATOR (OR POLICY) FOR PROCEDURES AND REQUIRED PROTECTIVE EQUIPMENT PRIOR TO PERFORMING ANY WORK.

Use tripods, towers, and attachments to tripods and towers only for purposes for which they are designed. Do not exceed design limits. Be familiar and comply with all instructions provided in product manuals. Manuals are available at www.campbellsci.eu or by telephoning +44(0) 1509 828 888 (UK). You are responsible for conformance with governing codes and regulations, including safety regulations, and the integrity and location of structures or land to which towers, tripods, and any attachments are attached. Installation sites should be evaluated and approved by a qualified engineer. If questions or concerns arise regarding installation, use, or maintenance of tripods, towers, attachments, or electrical connections, consult with a licensed and qualified engineer or electrician.

#### General

- Prior to performing site or installation work, obtain required approvals and permits. Comply with all governing structure-height regulations, such as those of the FAA in the USA.
- Use only qualified personnel for installation, use, and maintenance of tripods and towers, and any attachments to tripods and towers. The use of licensed and qualified contractors is highly recommended.
- Read all applicable instructions carefully and understand procedures thoroughly before beginning work.
- Wear a hardhat and eye protection, and take other appropriate safety precautions while working on or around tripods and towers.
- **Do not climb** tripods or towers at any time, and prohibit climbing by other persons. Take reasonable precautions to secure tripod and tower sites from trespassers.
- Use only manufacturer recommended parts, materials, and tools.

#### **Utility and Electrical**

- You can be killed or sustain serious bodily injury if the tripod, tower, or attachments you are installing, constructing, using, or maintaining, or a tool, stake, or anchor, come in contact with overhead or underground utility lines.
- Maintain a distance of at least one-and-one-half times structure height, or 20 feet, or the distance required by applicable law, whichever is greater, between overhead utility lines and the structure (tripod, tower, attachments, or tools).
- Prior to performing site or installation work, inform all utility companies and have all underground utilities marked.
- Comply with all electrical codes. Electrical equipment and related grounding devices should be installed by a licensed and qualified electrician.

#### **Elevated Work and Weather**

- Exercise extreme caution when performing elevated work.
- Use appropriate equipment and safety practices.
- During installation and maintenance, keep tower and tripod sites clear of un-trained or non-essential personnel. Take precautions to prevent elevated tools and objects from dropping.
- Do not perform any work in inclement weather, including wind, rain, snow, lightning, etc.

#### Maintenance

- Periodically (at least yearly) check for wear and damage, including corrosion, stress cracks, frayed cables, loose cable clamps, cable tightness, etc. and take necessary corrective actions.
- Periodically (at least yearly) check electrical ground connections.

#### WHILE EVERY ATTEMPT IS MADE TO EMBODY THE HIGHEST DEGREE OF SAFETY IN ALL CAMPBELL SCIENTIFIC PRODUCTS, THE CUSTOMER ASSUMES ALL RISK FROM ANY INJURY RESULTING FROM IMPROPER INSTALLATION, USE, OR MAINTENANCE OF TRIPODS, TOWERS, OR ATTACHMENTS TO TRIPODS AND TOWERS SUCH AS SENSORS, CROSSARMS, ENCLOSURES, ANTENNAS, ETC.

## **Table of Contents**

PDF viewers: These page numbers refer to the printed version of this document. Use the PDF reader bookmarks tab for links to specific sections.

| 2. Precautions       2         3. QuickStart       2         4. Overview       3         5. Specifications       7         5.1 Display Specifications       7         5.1.1 Current Drain       7         5.2 Sensors Specifications       8         5.2.1 Volumetric Water Content Measurement       8         5.2.2 Physical       8         5.3.1 Height       8         5.3.2 Weight       8         6. Operation       8         6.1 Assembly and First Use       8         6.2 Measurements       9         6.3 Water Content Data       9         6.4.1 Soil Types       10         6.4.2 Configuring Soil Profiles       11         6.4.3 Storage       12         6.4.4 Proper Measurement Technique and Limitations       12         6.4.4 Measurement Principle       12         6.4.4 Noreper Measurement Technique and Limitations       13         6.4.4.1 Measurement Principle       13         6.4.4.2 Rod Insertion       13         6.4.4.3 Soil Factors Affecting Measurement       13         6.4.4.4 Measurements in Special Materials       14 |
|----------------------------------------------------------------------------------------------------|
| 3. QuickStart       2         4. Overview       3         5. Specifications       7         5.1 Display Specifications       7         5.1.1 Current Drain       7         5.2 Sensors Specifications       8         5.2.1 Volumetric Water Content Measurement       8         5.2.2 Physical       8         5.3 HS2P Pole Assembly       8         5.3.1 Height       8         5.3.2 Weight       8         6. Operation       8         6.1 Assembly and First Use       8         6.2 Measurements       9         6.4 Water Content Data       9         6.4.1 Soil Types       10         6.4.2 Configuring Soil Profiles       11         6.4.3 Storage       12         6.4.4 Proper Measurement Technique and Limitations       12         6.4.4.1 Measurement Principle       12         6.4.2 Rod Insertion       13         6.4.4.3 Soil Factors Affecting Measurement       13         6.4.4.4 Measurements in Special Materials       14                                                                                                    |
| 4. Overview       3         5. Specifications       7         5.1 Display Specifications       7         5.1.1 Current Drain       7         5.2 Sensors Specifications       8         5.2.1 Volumetric Water Content Measurement       8         5.2.2 Physical       8         5.3.1 Height       8         5.3.1 Height       8         5.3.2 Weight       8         6. Operation       8         6.1 Assembly and First Use       8         6.2 Measurements       9         6.3 Water Content Data       9         6.4 Water Deficit Data       9         6.4.1 Soil Types       10         6.4.2 Configuring Soil Profiles       11         6.4.3 Storage       12         6.4.4 Proper Measurement Technique and Limitations       12         6.4.4.3 Soil Factors Affecting Measurement       13         6.4.4.3 Soil Factors Affecting Measurement       13         6.4.4.4 Measurements in Special Materials       14                                                                                                    |
| 5. Specifications       7         5.1 Display Specifications       7         5.1.1 Current Drain       7         5.2 Sensors Specifications       8         5.2.1 Volumetric Water Content Measurement       8         5.2.2 Physical       8         5.3 HS2P Pole Assembly       8         5.3.1 Height       8         5.3.2 Weight       8         6. Operation       8         6.1 Assembly and First Use       8         6.2 Measurements       9         6.3 Water Content Data       9         6.4 Water Deficit Data       9         6.4.1 Soil Types       10         6.4.2 Configuring Soil Profiles       11         6.4.3 Storage       12         6.4.4.1 Measurement Principle       12         6.4.4.2 Rod Insertion       13         6.4.4.3 Soil Factors Affecting Measurement       13         6.4.4.4 Measurements in Special Materials       14         7. User Interface       14                                                                                                    |
| 5.1       Display Specifications                                                                                                    |
| 6. Operation       8         6.1       Assembly and First Use       8         6.2       Measurements       9         6.3       Water Content Data       9         6.4       Water Deficit Data       9         6.4       Water Deficit Data       9         6.4       Soil Types       10         6.4.1       Soil Types       10         6.4.2       Configuring Soil Profiles       11         6.4.3       Storage       12         6.4.4       Proper Measurement Technique and Limitations       12         6.4.4.1       Measurement Principle       12         6.4.4.2       Rod Insertion       13         6.4.4.3       Soil Factors Affecting Measurement       13         6.4.4.4       Measurements in Special Materials       14                                                                                                    |
| 6.1       Assembly and First Ose       8         6.2       Measurements       9         6.3       Water Content Data       9         6.4       Water Deficit Data       9         6.4       Water Deficit Data       9         6.4.1       Soil Types       10         6.4.2       Configuring Soil Profiles       11         6.4.3       Storage       12         6.4.4       Proper Measurement Technique and Limitations       12         6.4.4.1       Measurement Principle       12         6.4.4.2       Rod Insertion       13         6.4.4.3       Soil Factors Affecting Measurement       14                                                                                                    |
| <b>7. User Interface</b>                                                                                                    |
| 7.1 Buttons                                                                                                    |
| 7.2       Splash Screen       15         7.3       Main Screen       15         7.3.1       GPS Information       15         7.3.2       Status Information       16         7.3.3       Measurement Display       17         7.3.4       Deficit Display       17                                                                                                    |
| 8. Data Storage and Retrieval                                                                                                    |

|    | 8.2       | What is stored?                   |    |
|----|-----------|-----------------------------------|----|
|    | 8.3       | Software                          | 19 |
|    | 8.4       | Connecting via Bluetooth          | 19 |
|    | 8.5       | Collecting Data                   | 19 |
| 9. | GPS       |                                   | 19 |
|    | 9.1       | GPS Synchronization               | 20 |
|    | 9.2       | Geotagging and Zones              | 20 |
| 10 | . Trouble | shooting                          | 22 |
| 11 | . Mainten | ance                              | 22 |
|    | 11.1      | Batteries                         | 22 |
|    | 1         | 11.1.1 Replacing the Battery Pack | 23 |
|    | 11.2      | Removing Display from HS2P Pole   | 24 |
|    | 11.3      | Rod Replacement                   | 25 |
|    | 11.4      | Replacing an HS2P Sensor          | 27 |
|    | 11.5      | Operating System Updates          | 27 |
|    |           |                                   |    |

### Appendix

| Configur | ation Menus A-1                                                                                                    |
|----------|----------------------------------------------------------------------------------------------------|
| A.1      | Main Menu                                                                                                    |
| A.2      | Deficit Mode A-1                                                                                                    |
| A.3      | Bluetooth Power                                                                                                    |
| A.4      | Time/Date Menu                                                                                                    |
| A.5      | Time Set                                                                                                    |
| A.6      | Date Format                                                                                                    |
| A.7      | Time Zone A-3                                                                                                    |
| A.8      | Time Synchronization                                                                                                    |
| A.9      | Display Settings                                                                                                    |
| A.10     | Contrast                                                                                                    |
| A.11     | Brightness                                                                                                    |
| A.12     | Backlight on Time                                                                                                    |
| A.13     | Light Sensing                                                                                                    |
| A.14     | GPS Settings A-6                                                                                                    |
| A.15     | GPS Power A-6                                                                                                    |
| A.16     | Coordinate Format                                                                                                    |
| A.17     | System Settings                                                                                                    |
| A.18     | System on Time                                                                                                    |
| A.19     | Restore Settings                                                                                                    |
| A.20     | Serial Number                                                                                                    |
|          | A.1<br>A.2<br>A.3<br>A.4<br>A.5<br>A.6<br>A.7<br>A.8<br>A.9<br>A.10<br>A.11<br>A.12<br>A.13<br>A.14<br>A.15<br>A.16<br>A.17<br>A.18<br>A.19<br>A.20 |

### Figures

| 1-1. | HS2 HydroSense II System        | 1 |
|------|---------------------------------|---|
| 1-2. | HS2P HydroSense II Pole System  | 1 |
| 4-1. | HS2 Parts in Hard Carrying Case | 6 |
| 4-2. | HS2P Carrying Tote              | 6 |
| 4-3. | HS2P Parts                      | 6 |
| -    |                                 | - |

### Tables

| 4-1. | Comparison of HydroSense II and HydroSense(I) | 4  |
|------|-----------------------------------------------|----|
| 4-2. | HydroSense II Parts                           | 5  |
| 6-1. | Default Soil Profiles                         | 10 |
| 7-1. | Status Icons                                  | 16 |

# HS2 and HS2P

### 1. Introduction

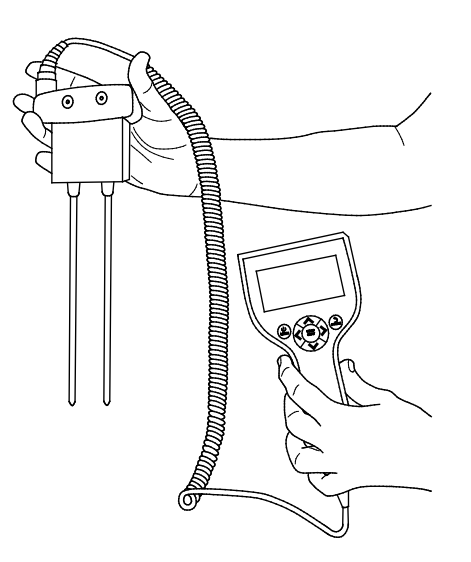

FIGURE 1-1. HS2 HydroSense II System

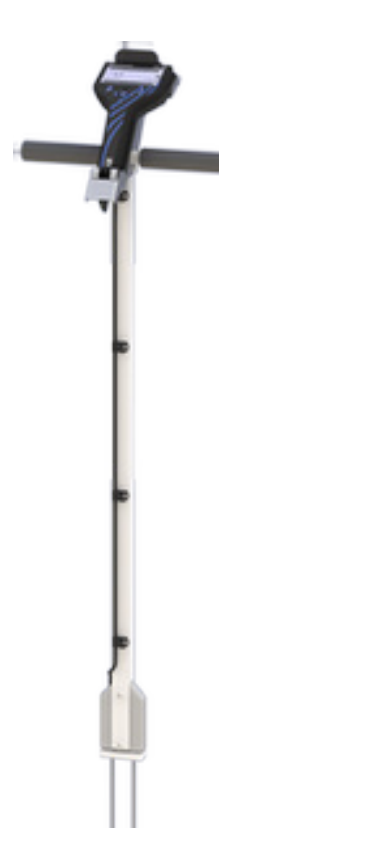

FIGURE 1-2. HS2P HydroSense II Pole System

The HydroSense II is an easy-to-use, portable device for measuring volumetric water content of soil. The major components of the system are the display, the sensor, and the software. A sensor with 12 cm rods (model CS659 or CS659P) and a sensor with 20 cm rods (model CS658 or CS658P) are available.

Campbell Scientific offers the HS2, the standard HydroSense II system, and the HS2P, a HydroSense II system with a strong handle and pole. FIGURE 1-1, *HS2 HydroSense II System (p. 1)*, shows the HS2 and FIGURE 1-2, *HS2P HydroSense II Pole System (p. 1)*, shows the HS2P.

**NOTE** Throughout the manual, HydroSense II refers to both the HS2 and HS2P, unless specified otherwise.

### 2. Precautions

- READ AND UNDERSTAND the *Safety* section at the front of this manual.
- The connectors that connect the HydroSense II display to the sensor are a push-pull type with locators to align the connectors. **DO NOT TWIST**. The connectors can be damaged if the user twists them or attempts to screw or unscrew them.
- Remove the AA batteries before putting the HydroSense II display into storage.
- An unobstructed view of the sky may be required to achieve the most accurate global position data possible from the HydroSense II GPS.
- Sensor rods must be completely inserted into the soil before making a measurement.

### 3. QuickStart

- 1. Remove the HS2 display or HS2P from the carry case.
- 2. Remove the blue protective strip from the display window.
- **NOTE** Steps 3 and 4 are for the HS2 only because the HS2P comes fully assembled. If using an HS2P, go directly to step 5.
  - 3. Remove the HS2 sensor from the carry case.
  - 4. Connect the HS2 sensor to the display by mating the connector on the cable to the connector at the bottom of the display. **DO NOT TWIST** the connectors.

| CAUTION |          | The connector is a push-pull type with locators to align the connectors. The connectors can be damaged if the user attempts to screw or unscrew them. To mate the connectors, simply bring them together and turn until they are aligned, then applying firm pressure, slide them together until they click. To disconnect, pull back on the connector collar with the thumb and forefinger and pull the two connectors apart.          |  |
|---------|----------|----------------------------------------------------------------------------------------------------|--|
|         |          | 5. Turn on the HydroSense II by holding the MENU button for 3 seconds.                                                                                                    |  |
|         |          | <ol> <li>Establishing a GPS sync may take up to one minute or more. When the GPS icon is displayed (***), synchronization has been successful. Measurements with GPS data can now be taken. See Appendix A.14, GPS Settings (p. A-6), for information on toggling the GPS.</li> </ol>                                                                                                    |  |
|         | NOTE     | The HydroSense II stores positional information (when available),<br>time, and date with measurements. To reliably take advantage of<br>the GPS, use the HydroSense II outdoors with a clear view of the<br>sky. Measurements can be made and data stored without a <i>GPS</i><br>( <i>p. 19</i> ) signal; however, the HydroSense II Support Software<br>(HydroSoft) will be unable to later group and display data<br>geographically. |  |
|         |          | 7. Insert the sensor rods fully into the soil. The HS2P uses a plastic bumper that covers the rod mounting nuts. Insert the rods into the soil up to the plastic bumper.                                                                                                    |  |
|         | NOTE     | Only remove the plastic bumper when replacing soil rods and put it back on when done.                                                                                                    |  |
|         |          | <ol> <li>To take a measurement, press <sup>READ</sup> OK. When the hourglass icon (X) in the lower right of the screen is extinguished, the measured VWC and period are shown on the screen.</li> </ol>                                                                                                    |  |
|         |          | <ol> <li>Press store to store the measurement. Assuming the GPS is in sync, follow the prompts to create a zone, then data will be stored in the memory.</li> </ol>                                                                                                    |  |
|         |          | 10. To retrieve the stored data, first establish a Bluetooth link with your computer, then collect data using the HydroSense II support software. See Section 8.4, <i>Connecting via Bluetooth (p. 19)</i> , and Section 8.5, <i>Collecting Data (p. 19)</i> .                                                                                                    |  |
| 4.      | Overview |                                                                                                    |  |
|         |          | The HydroSense II is a portable system for measuring volumetric water content of soil. It is an improved successor to the HydroSense. TABLE 4-1,                                                                                                    |  |

of soil. It is an improved successor to the HydroSense. TABLE 4-1, *Comparison of HydroSense II and HydroSense(I)*, compares features of the HydroSense II and HydroSense (I).

| TABLE 4-1. Comparison of HydroSense II and HydroSense(I)                   |                                                          |                                           |  |
|----------------------------------------------------------------------------|----------------------------------------------------------|-------------------------------------------|--|
| Feature                                                                    | HydroSense II                                            | HydroSense (I)                            |  |
| Volumetric water content and period                                        | Yes, period as µs                                        | Yes, period as ms                         |  |
| Relative water content<br>and water deficit with<br>wet and dry references | Yes (10 profiles)                                        | Yes (5 sites)                             |  |
| Sensor rod length                                                          | 20 cm and 12 cm                                          | 20 cm and 12 cm                           |  |
|                                                                            | (replaceable but not interchangeable)                    | (both replaceable and interchangeable)    |  |
| Accuracy                                                                   | $20 \text{ cm rods: } \pm 3\%$ $(EC \le 4 \text{ dS/m})$ | ±3% VWC<br>(EC < 2 dS/m)                  |  |
|                                                                            | 12 cm rods: ±3% (EC≤<br>6.5 dS/m)                        |                                           |  |
| GPS and geotagging                                                         | Yes                                                      | No                                        |  |
| GPS zones                                                                  | Yes                                                      | No                                        |  |
| Data storage                                                               | Yes (1000+ readings)                                     | No                                        |  |
| Bluetooth                                                                  | Yes                                                      | No                                        |  |
| Date and time                                                              | Yes (with GPS accuracy when available)                   | No                                        |  |
| Display                                                                    | 128 x 64 pixel graphic<br>LCD                            | 2 line x 16 character<br>alphanumeric LCD |  |
| LCD backlight                                                              | Yes                                                      | No                                        |  |
| Firmware updates                                                           | User updateable                                          | Factory only                              |  |
| Field carry case                                                           | Yes                                                      | No                                        |  |
| Portable                                                                   | Yes                                                      | Yes                                       |  |
| Battery life                                                               | 1000+ readings                                           | 2000+ readings                            |  |

#### NOTE

Unlike the HydroSense (I), the 12 cm and 20 cm rods of the HydroSense II are not interchangeable.

The HydroSense II can display relative water content (RWC) based on wet and dry references set by the user. The unit also displays water deficit, which indicates how much water is required (in mm of applied water) to return the soil to the previously saved wet reference.

Measurements are made by fully inserting the sensor rods into the soil and pressing **BEAD**. The process takes 2 to 3 seconds. The measurement can be stored and later downloaded to a computer for display and analysis. Communications between the computer and HydroSense II are via *Bluetooth (p. 19)*. The HydroSense II includes a *GPS* (Global Positioning System) (*p. 19*) receiver that enables data to be stored with position information (*geotagged (p. 20*)).

The HydroSense II has these default power saving features:

- turns off when idle for a configurable period
- adjustable backlight brightness and on-time
- backlight automatically disabled in bright conditions
- GPS and Bluetooth can each be forced off.

The HydroSense II system consists of the items listed in TABLE 4-2, *HydroSense II Parts*. These parts are shown in FIGURE 4-1, *HS2 Parts in Hard Carrying Case*, FIGURE 4-2, *HS2P Carrying Tote*, and FIGURE 4-3, *HS2P Parts*.

| TABLE 4-2. HydroSense II Parts |                                                        |                                                          |  |
|--------------------------------|--------------------------------------------------------|----------------------------------------------------------|--|
| Qty                            | HS2 Part HS2P Part                                     |                                                          |  |
| 1                              | HydroSense II measu                                    | rement and display unit                                  |  |
| 1                              |                                                        | HS2P Insertion Pole Assembly                             |  |
| 1                              | CS658 (20 cm) or CS659<br>(12 cm) water content sensor | CS658P (20 cm) or CS659P<br>(12 cm) water content sensor |  |
| 4                              | AA batteries (factory installed inside the display)    |                                                          |  |
| 1                              | Spare battery holder; spare batteries not included     |                                                          |  |
| 1                              | Open-ended 7/16 wrench for installing / replacing rods |                                                          |  |
| 1                              | Loctite thread locking compound for rod replacement    |                                                          |  |
| 1                              | #1 Phillips screwdriver                                |                                                          |  |
| 1                              | Hard carrying case                                     | Carrying tote or hard carrying case                      |  |
| 1                              | HydroSense II Support Software (HydroSoft) on CD       |                                                          |  |
| 1                              | Quick Deployment Guide                                 |                                                          |  |

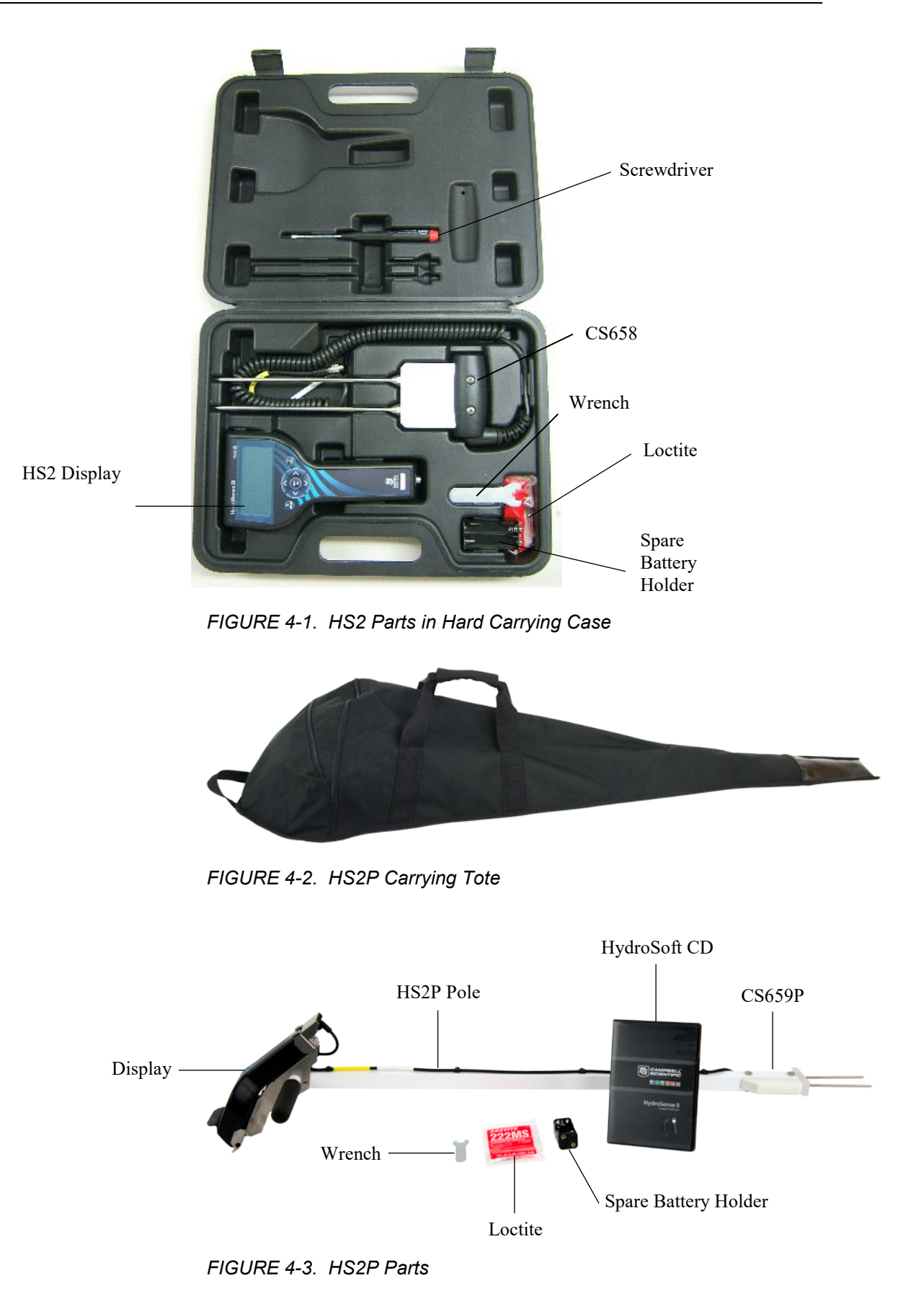

The following are spare and supporting parts available from Campbell Scientific:

- Spare 20 cm rods for the CS658 or CS658P sensor
- Spare 12 cm rods for the CS659 or CS659P sensor
- USB Bluetooth adapter for supporting computers

### 5. Specifications

5.1

|           | Compliance documents: | view at www.campbellsci.eu/hs2 or<br>www.campbellsci.eu/hs2p      |
|-----------|-----------------------|-------------------------------------------------------------------|
| Display S | Specifications        |                                                                   |
|           | GPS Accuracy:         | ±5 m (16.4 ft) typical;<br>±1 ms time with GPS sync               |
|           | Data storage:         | >1000 records (ring memory)                                       |
|           | Zone storage:         | >100 records (fill and stop)                                      |
|           | Display:              | 128 x 64 pixel graphic LCD                                        |
|           | Backlight:            | blue / white LED; brightness adjustable                           |
|           | Compatibility:        | Bluetooth (range: ~10 m (~30 ft));<br>Google Earth (via software) |
|           | Weight:               | 0.34 kg (0.75 lb)                                                 |
|           | Dimensions:           | 200 x 100 x 58 mm (7.9 x 3.9 x 2.3 in)                            |
|           | Source:               | 4 x AA alkaline batteries                                         |
|           | Battery life:         | 6 to 12 months (depends on usage and battery quality)             |

#### 5.1.1 Current Drain

| Asleep:           | 20 µA |
|-------------------|-------|
| Backlight off:    | 2 mA  |
| Backlight 60%:    | 18 mA |
| Backlight 100%:   | 30 mA |
| GPS active:       | 35 mA |
| Bluetooth active: | 30 mA |

### 5.2 Sensors Specifications

#### 5.2.1 Volumetric Water Content Measurement

|                | Measurement principle:                 | time domain reflectometry                                                                                                    |
|----------------|----------------------------------------|----------------------------------------------------------------------------------------------------|
|                | Measurement range:                     | 0% - 50%                                                                                                    |
|                | Precision:                             | <0.05%                                                                                                    |
|                | Accuracy:                              | $\pm 3\%$ VWC in mineral soils<br>with solution EC $\leq 4.0$ dS/m (20 cm rods)<br>with solution EC $\leq 6.5$ dS/m (12 cm rods) |
| 5.2.2 Physical |                                        |                                                                                                    |
|                | Weight:                                | 0.45 kg (0.99 lb)                                                                                                    |
|                | Sensor body dimensions<br>(L x W x H): | 100 x 92 x 40 mm (3.9 x 3.6 x 1.6 in)                                                                                            |
|                | Rod length:                            | 20 cm and 12 cm; rods are replaceable but not interchangeable                                                                    |
|                | Rod diameter:                          | 4.7 mm (nominal)                                                                                                    |

### 5.3 HS2P Pole Assembly

| Handle width: | 29.2 cm (11.5 in) |
|---------------|-------------------|
| Pole width:   | 2.5 cm (1 in)     |
| Pole depth:   | 2.5 cm (1 in)     |

#### 5.3.1 Height

5.3.2 Weight

| Handle to bottom of sensor:         | 82.3 cm (32.4 in) |
|-------------------------------------|-------------------|
| Top of display to bottom of sensor: | 96.5 cm (38 in)   |

# With display and sensor:1.4 kg (3 lb)Without display:1.1 kg (2.4 lb)

### 6. Operation

### 6.1 Assembly and First Use

This information is provided in Section 3, QuickStart (p. 2).

#### 6.2 Measurements

The HydroSense II presents two distinct data sets. One data set includes volumetric water content expressed as percent (%) and period ( $\mu$ s). The second data set includes an estimate of relative water content relative to pre-measured wet and dry references, and water deficit. Water deficit provides an estimate of applied water required (in mm) to return the soil to the **wet** water content. The default displays only water content. Using the *configuration menu* (*p. A-1*), water deficit data can be enabled to display side-by-side with water content data.

#### 6.3 Water Content Data

The sensor retrieves volumetric water content (VWC) and period (PER) data. A proprietary technique determines water content over widely varying soils while correcting for a range of bulk electrical conductivities. The sensor requests volumetric water content (VWC) and period (PER) data using SDI-12 serial protocol.

Soil consists of three main constituents – mineral particles (sand, loam, or clay), water and air. Air and water occupy the spaces or pores formed between the mineral particles. In agricultural soils, these pore spaces typically make up approximately 50% of the soil by volume, with water and air together making up the remaining 50%. As a result, water content normally ranges from 0% to 50%. In some conditions, the sensor is unable to determine the soil water content. In these cases, an out-of-range symbol (---) is displayed.

**NOTE** Even when the sensor cannot determine the VWC, the signal period measurement will always be displayed. In special media this value can often be used with a soil specific calibration to estimate water content.

#### 6.4 Water Deficit Data

Water deficit data help irrigators with water management decisions. By default, the HydroSense II does not show water deficit data on the display screen. To enable the water deficit data display, turn on Deficit Mode in the *configuration menus (p. A-1)*.

In water deficit mode, wet and dry references can be stored for up to ten soils. The current measurement is compared to those reference values and relative water content (RWC) is calculated on a scale from 0% (dry) to 100% (wet). While any two volumetric water content measurements can be stored as **wet** and **dry** references, the normal procedure is to store the wilting point as the **dry** value and field capacity as **wet**. The relative water content is calculated as

$$RWC = \frac{VWC - VWC_{dry}}{VWC_{wet} - VWC_{dry}} \times 100$$

where

VWC = the current measurement

VWC<sub>dry</sub> = the dry reference

 $VWC_{wet} = the wet reference.$ 

For example, a particular clay-loam soil may reach wilting point at 18% and field capacity at 35%. With these references, a VWC measurement of 24.5% will display as a relative water content of 38.2%. A VWC of 30% is calculated as an RWC of 70.6%.

An RWC value greater than 100% indicates that the soil has a water content value greater than the **wet** reference; a negative value indicates that the water content is below the **dry** reference.

Water required (in mm of applied water) to return the soil to the **wet** reference is also calculated and reported as water deficit. A negative deficit indicates that that the water content is greater than the **wet** reference for that soil type.

Since the sensors average water content along the length of the rods, the sample volume difference between the 20 cm and 12 cm sensors is significant. This difference affects the water deficit value. Therefore, the current measurement and reference values must be made with the same rod length.

#### 6.4.1 Soil Types

The HydroSense II needs three parameters to calculate relative water content and deficit:

- wet water content set point
- **dry** water content set point
- sensor length

These parameters are soil specific and grouped as soil profiles. The HydroSense II holds up to 10 soil profiles labelled **SOIL 1** through **SOIL 10**.

Some soil profiles are preset to default values. These values may be used or overwritten as desired, but take care to record what soil type is used for each profile. The default soil profiles are described in TABLE 6-1, *Default Soil Profiles*.

| TABLE 6-1. Default Soil Profiles |     |     |            |                  |
|----------------------------------|-----|-----|------------|------------------|
| Soil No                          | Dry | Wet | Rod Length | Soil Description |
| 1                                | 7%  | 15% | 20 cm      | Sand             |
| 2                                | 10% | 20% | 20 cm      | Sandy Loam       |
| 3                                | 18% | 35% | 12 cm      | Sandy Clay       |
| 4                                | 15% | 30% | 12 cm      | Loam             |
| 5                                | 20% | 40% | 12 cm      | Silty Clay       |
| 6                                | 17% | 35% | 12 cm      | Clay Loam        |

#### 6.4.2 Configuring Soil Profiles

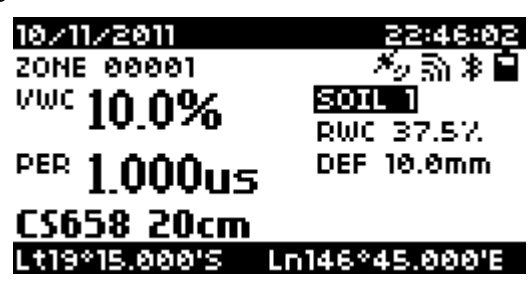

When Deficit Mode is enabled (Section 7.3.4, *Deficit Display (p. 17)*), soil profiles are accessed from the *main screen (p. 15)* of the HydroSense II. To

select the current soil profile (SOIL 1 in the preceding figure), press the velocity button. The soil profile number will be highlighted. To open the soil profile list, press **BEAD**.

| SOIL       | I'9PE     |
|------------|-----------|
| SOIL 1     |           |
| SOIL 2     |           |
| SOIL 3     |           |
| SOIL 4     |           |
| SOIL 5     |           |
| SOIL 6     |           |
| SELECT: OK | CANCEL: 👈 |
|            |           |

The soil profile list should be displayed. Use  $\land \lor$  to move through the list to the desired soil profile and press  $\overset{\text{READ}}{\text{OK}}$ .

| SOIL 1 - CS658 20cm |
|---------------------|
| DR9 VWC: 7.0%       |
| WET VWC: 15.0%      |
| CLEAR SOIL          |
| SELECT THIS SOIL    |
|                     |

SELECT: OK

EXIT: 👈

A soil profile page will be displayed. This page shows the reference values stored for this soil profile and the rod length used.

To select this soil profile to apply to the current measurement, press  $\checkmark$  to highlight SELECT THIS SOIL and press **OK**.

New reference values can be set from the soil profile screen. To do so, correctly insert the sensor in the reference soil and select **WET VWC** or **DRY VWC** and press **OK**.

# MEASURING...

The screen will show MEASURING... while the measurement is taken. After 3 to 4 seconds, the soil profile page will be shown with the reference value changed. Repeat this process for the remaining wet or dry set point.

If desired, the soil profile can be cleared by selecting CLEAR SOIL then **READ** .

NOTE

#### The CLEAR SOIL operation cannot be undone.

The sensor length stored in a soil profile is automatically updated to match the sensor used whenever the wet and dry reference values are changed. If the sensor length used to change one of the references is different to that previously used for the soil profile, the following screen will be shown.

|     | SELECT | PROBE - | SOIL 1 |
|-----|--------|---------|--------|
| OLD | PROBE  | - CS658 | 20cm   |
| NEW | PROBE  | - CS659 | 12cm   |

#### SELECT: OK 🛛 🛛 EXIT: 🕁

Selecting **NEW PROBE** will overwrite the soil profile, clearing the other reference value, whereas selecting **OLD PROBE** will discard the measurement and leave the soil profile unchanged. This feature forces both reference values to use the same rod length. This step cannot be reversed. Using **^ v**,

select the desired option and press **READ** to accept or **STORE** to discard the new measurement and return to the soil profile screen.

Once the soil profile changes are complete, use  $\land \lor$  to choose **SELECT THIS SOIL** and press <sup>READ</sup> This will return to the *main screen (p. 15)* and use the new soil profile.

#### 6.4.3 Storage

The HydroSense II does not store relative water content or deficit measurements to flash. Only water content measurements are stored.

#### 6.4.4 Proper Measurement Technique and Limitations

#### 6.4.4.1 Measurement Principle

The HydroSense II uses soil dielectric permittivity to estimate volumetric water content. Dielectric permittivity of water is much greater than that of other soil

constituents making possible the correlation of water content to measured dielectric permittivity. Additionally, water and air are the only soil constituents that change appreciably over biological time scales.

The electronics contained in the water content sensor generate the high frequency electromagnetic energy necessary to polarize water molecules such that their permittivity can be determined. The energy passes along a waveguide formed by the two rods and reflects from the end of the rods and back into the sensor head where the reflected signal is detected and time of travel is measured. The time of travel along the waveguide is predominantly dependent on the dielectric permittivity. Since the measured time is the net result of passing down the length of the rods and back again, it reflects an average of the water content over the volume of the waveguide. The sensor electronics also detect electrical conductivity (EC) between the rods and use this to correct the permittivity measurement. This allows the sensor to operate in a wider range of soil EC. The calibration coefficients to convert measured time of travel to dielectric constant and water content are contained within the sensor head and are the intellectual property of Campbell Scientific.

#### 6.4.4.2 Rod Insertion

For accurate, repeatable measurements, the rods of the sensor must be fully inserted into the soil. Since the water content is averaged over the length of the rods, the reading from a 20 cm sensor inserted vertically will be the average of the soil moisture over the top 20 cm; however, the same rods inserted at  $45^{\circ}$  will yield an average of the top 14 cm. This is often used for shallow rooted crops, such as turf, to measure the average water content in the root zone of the plant. Inserting the rods completely at an angle often requires more attention during the insertion action.

The measurement volume of a sensor varies somewhat with soil type. As a guide, volume extends along the full length of the rods and outward radially from each rod a distance of approximately 3 cm.

Soil is not homogeneous. Cracks, rocks, pore size, plant roots, and texture layers are not usually distributed uniformly throughout a measured profile. If the water content over a large area such as a cropped field is to be determined, several measurements may be required to establish a representative measurement.

#### 6.4.4.3 Soil Factors Affecting Measurement

The HydroSense II is predominantly sensitive to dielectric permittivity, and therefore soil water content (see Section 6.4.4.1, *Measurement Principle (p. 12)*). Other physical properties of the soil can affect the measurement. If the soil contains a large clay fraction or has high electrical conductivity (EC), the applied signal can be attenuated sufficiently to affect detection of the reflected signal in the sensor electronics. A very high organic matter fraction has a similar effect. The HydroSense II will still respond to changes in water content in these atypical soils, but its response will deviate from that of soils wherein the attenuation factors are present in small non-interfering amounts. The calibration coefficients fixed in the HydroSense II sensor were determined in laboratory studies on typical soils. When measuring atypical soils, user determined coefficients can often be applied to the measured period value.

Rocky soils can make rod insertion difficult and introduce variability in water content measurements taken in the same general area. Rocks occupy space

otherwise occupied by the fine soil fraction, but they do not hold water in the same manner as soil. If two proximal measurements are made in rocky soil, the measured water content can differ significantly if large quantities of rock occupy part of the sensitive volume of one measurement but not the other.

#### 6.4.4.4 Measurements in Special Materials

The HydroSense II was designed for use in agricultural soils, but the measurement technique underlying the instrument supports other potential applications. Other porous media can be monitored using the period value shown on the display. The period is strongly related to dielectric permittivity of the material surrounding the sensor rods and can be used as a relative value to measure changes in the material of interest. Period generally increases proportionally with water content. For actual water content values, a soil specific calibration can be performed using an independent measure of water content such as gravimetric analysis. A calibration equation can then be derived to relate period to water content.

### 7. User Interface

The following section contains a detailed description of the HydroSense II user interface.

Screenshots included in this section were captured using factory default settings (except where noted); however, they may not reflect the exact image seen on your screen because of configuration settings chosen or operating system updates

Red highlights on the images mark areas of interest. The highlights are added for illustrative purposes and are not present on the screen of an actual display.

#### 7.1 Buttons

| User Interface Buttons |                                                                                                    |  |  |
|------------------------|----------------------------------------------------------------------------------------------------|--|--|
| Button                 | Function                                                                                                    |  |  |
| MENU                   | Power/MENU — To turn the HydroSense II on or off, press and hold this button for 3 seconds. When pressed for less than 3 seconds in the <i>main screen (p. 15)</i> , the <i>main menu (p. 4-1)</i> will be displayed. |  |  |
| READ<br>OK             | READ/OK — Triggers a new measurement in the <i>main screen</i> ( <i>p. 15</i> ). Also used to select an item in a list or to answer OK to prompts.                                                                    |  |  |
| STORE                  | Back/STORE — From the <i>main screen (p. 15)</i> , used to store the current reading to flash memory. In the menu system, used to move to the previous menu.                                                          |  |  |
|                        | Up — Moves the cursor up.                                                                                                    |  |  |
|                        | Down — Moves the cursor down.                                                                                                    |  |  |
| <                      | Left — Moves the cursor to the left.                                                                                                    |  |  |
| $(\mathbf{b})$         | Right — Moves the cursor to the right.                                                                                                    |  |  |

#### 7.2 Splash Screen

To turn the HydroSense II on, press and hold **MENU** for 3 seconds. The following splash screen is displayed.

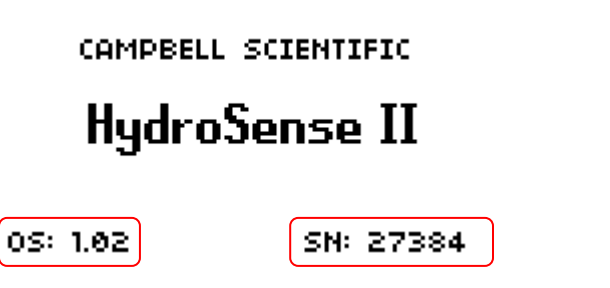

The operating system version number and device serial number are displayed. The splash screen is shown for 2.5 seconds.

#### 7.3 Main Screen

After the splash screen, the main screen is shown. The main screen contains a number of different elements which are explained in the following subsections.

#### 7.3.1 GPS Information

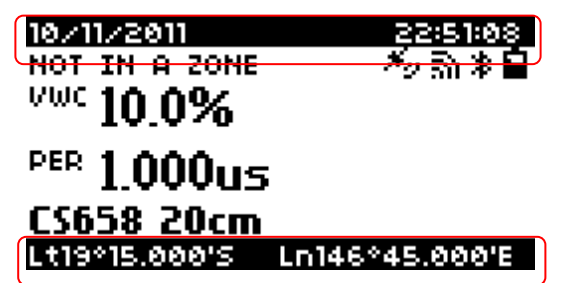

The top bar of the screen displays the current date and time information. This time is synchronized with the GPS when available. The bottom bar shows the current GPS coordinates. Both values are updated automatically.

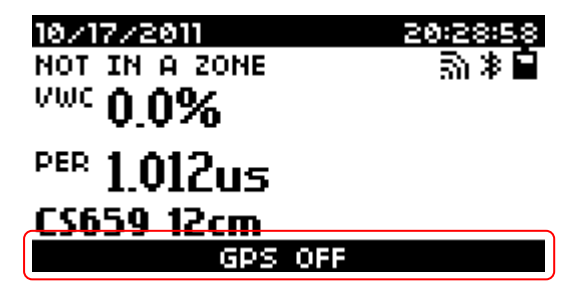

If the GPS is turned off using the *configuration menu (p. A-1)*, GPS OFF is displayed at the bottom.

#### 7.3.2 Status Information

The zone name is shown in the upper left of the screen:

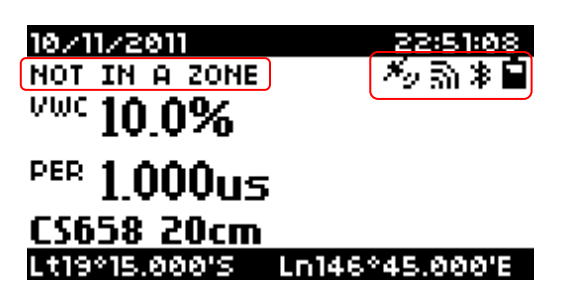

When the current position is not within an existing zone, **NOT IN A ZONE** is displayed. When the HydroSense II is moved within the boundaries of an existing zone (such as ZONE 00001 in the following figure), the zone name will be displayed.

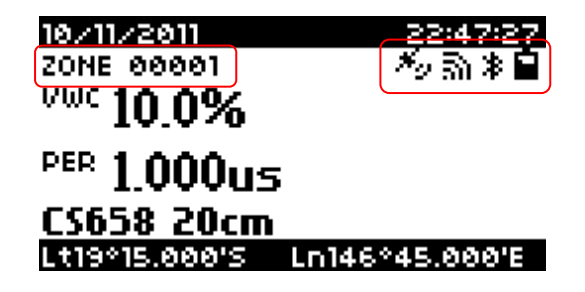

This change occurs automatically when the HydroSense II detects that it is within the boundaries of a zone. For more information on zones, please see Section 9.2, *Geotagging and Zones (p. 20)*.

The upper left of the *main screen (p. 15)* shows a group of status icons. They are detailed in TABLE 7-1, *Status Icons*.

|    | TABLE 7-1. Status Icons                                                                                                    |
|----|----------------------------------------------------------------------------------------------------|
| *9 | GPSThis icon is shown when the GPS has acquired<br>synchronization with the GPS satellite constellation. This icon<br>disappears when the GPS is turned off or the GPS sync is lost.   |
| இ  | Bluetooth connectionThis icon is displayed when a Bluetooth connection has been successfully established. When the Bluetooth connection is closed, this icon disappears.               |
| *  | Bluetooth activeThis icon is shown whenever the Bluetooth radio<br>is turned on and discoverable. If the Bluetooth is turned off, this icon<br>disappears.                             |
| Ŷ  | BatteryThis icon indicates the state of charge of the battery pack.<br>The icon changes from <b>b</b> , which indicates the battery is fully<br>charged, to <b>b</b> when it is empty. |

#### 7.3.3 Measurement Display

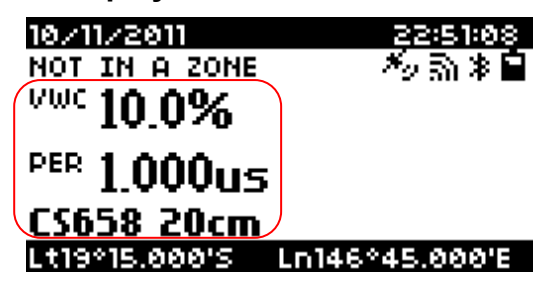

The centre left of the screen contains the measurement results.

- VWC This section shows volumetric water content in percent. This value is automatically compensated for varying soil conditions. If the measurement is out of range, the display will show --- in this position.
- PER The average period measured -- expressed in microseconds.

Under the sensor readings are displayed model number and rod length of the sensor used (in this case **CS658 20cm**). This is updated with each measurement.

If the water content sensor is not properly connected or is malfunctioning, the display will show **SENSOR TIMEOUT**.

| 10/17/2011    | 20:21:50 |
|---------------|----------|
| NOT IN A ZONE | 5)≯∎     |
| VWC           |          |

PER

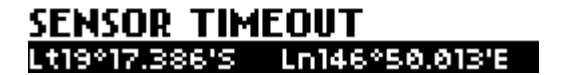

#### 7.3.4 Deficit Display

When deficit mode is enabled, the water deficit section is displayed at centre right of the *main screen (p. 15)*.

The following image shows the main screen without deficit mode enabled.

| 10/11/2011           | 22:47:27       |
|----------------------|----------------|
| ZONE 00001           | ‴∕∿ଲ≹≣         |
| <sup>vwc</sup> 10.0% |                |
| PER 1.000us          |                |
| CS658 20cm           |                |
| Lt19°15.000'S        | Ln146°45.000'E |

The following image shows the main screen with deficit mode enabled.

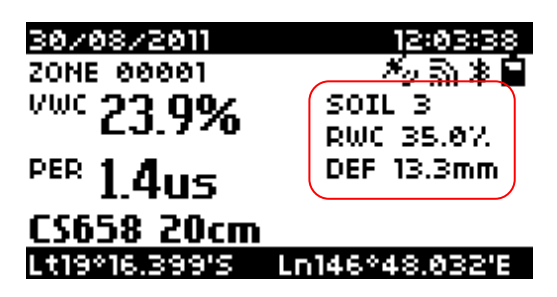

The water deficit section of the display contains the following information.

- SOIL # (soil profile number) Range: 1 to 10.
- RWC relative water content. Range: 0% to 100% where 0% represents dry (wilting point) and 100% is wet (field capacity).
- DEF— water deficit expressed in millimetres (mm).

### 8. Data Storage and Retrieval

The HydroSense II includes non-volatile flash memory for storage of data and configuration settings. Flash memory is preserved when the batteries are exhausted or changed.

#### 8.1 Storing Data

To store data with the HydroSense II, press the **STORE** button from the *main screen (p. 15)*. If the current location is not within an existing zone, a prompt to create a new zone will be presented. If a zone already exists, the HydroSense II stores the data to that zone.

NOTE

The STORE function stores volumetric water content values. Make a measurement before pressing the STORE button.

#### 8.2 What is stored?

The flash file system holds the water content data file, the zone table, and the table of configuration settings. The most important among these is the water

content data file. When the user stores a measurement by pressing **STORE**, the most recent measurement of volumetric water content (VWC) is stored with the measured period, sensor type, current date and time, and latitude and longitude (if GPS synchronization has been achieved). If the GPS is switched off or does not have a valid synchronization, system time and date are used without GPS confirmation of their accuracy. When the GPS is disabled, check and adjust the system clock before storing data.

The water content data file is configured as ring memory that holds over 1000 values. When the file becomes full, the oldest data is overwritten.

The zone data file is configured as fill-and-stop memory. It holds a list of zones that have been created. Zones are created whenever a datum is stored in a new location. Each zone record contains the centre position (latitude and longitude),

radius in metres, and the zone name. The zone file is large enough to hold over 100 zones. When the zone data file is full, a new zone cannot be created until an old zone is removed.

The configuration settings file is managed automatically. These settings are synchronized to the computer where they can be viewed, modified, backed up, and restored. For more information, please refer to the HydroSense II Support Software user guide.

#### 8.3 Software

The HydroSense II ships with the latest version of the HydroSense II Support Software on CD. For the latest version, please contact Campbell Scientific. For a complete guide to the use of this software, please refer to the HydroSense II Support Software user guide.

#### 8.4 Connecting via Bluetooth

Steps to achieve a Bluetooth connection:

- Start HydroSense II Support Software.
- Turn on the HydroSense II display by holding the MENU button for 3 seconds.
- In HydroSense II Support Software, click the Discover button to find Bluetooth devices within range.
- When the HydroSense II unit is discovered, click Connect.

The first time the HydroSense II unit is used with a new computer, the computer and HydroSense II must be paired before a connection can be made. The pairing code is 1234. For more information, please refer to the HydroSense II Support Software user guide.

While a Bluetooth connection is open, the HydroSense II will not shut down. Turn off the HydroSense or disable the Bluetooth once data have been collected or settings have been updated to avoid early depletion of the batteries.

#### 8.5 Collecting Data

Before collecting data, establish a Bluetooth connection (Section 8.4, *Connecting via Bluetooth (p. 19)*). Access the HydroSense II Support Software and click **Synchronise** to download new water content data and update the zone table and configuration settings.

For more information, please refer to the HydroSense II Support Software user guide.

### 9. GPS

The HydroSense II incorporates a receiver for the Global Positioning System (GPS). To calculate position, the GPS module must receive radio time signals from at least four satellites simultaneously. If the receiver detects signals from

more than four satellites, it will use the additional data to determine a more accurate position.

#### 9.1 GPS Synchronization

The GPS receiver needs a clear view of the sky to reliably calculate position. When the receiver resolves the current position, it has achieved synchronization.

The GPS antenna is located inside the display above the LCD. The antenna faces toward the sky when the display is held upright in a comfortable reading position.

To synchronize the GPS, take the HydroSense II outside, away from tall buildings or large obstructions and turn it on. GPS synchronization will normally be achieved in approximately 30 seconds, but may take up to a minute or more. The HydroSense II indicates that synchronization has been achieved by displaying the GPS sync icon (\*\*\*) on the *main screen (p. 15)*. When the GPS is synchronized, the internal clock of the HydroSense II is adjusted to match GPS time to within one millisecond. GPS can be disabled using the *configuration menus (p. 4-1)*.

### 9.2 Geotagging and Zones

When the GPS module is enabled, the HydroSense II is able to store water content data tagged with position information (latitude and longitude).

Using this position information, data can be grouped by geographical location. These geographical areas are referred to as zones and are characterized by a centre coordinate and radius. Volumetric water content values are grouped, filtered and charted by the computer software based on the zone in which the data was collected.

The HydroSense II keeps a table of up to 100 GPS zones in memory and searches through this table every few seconds to determine if it is within the boundary of a zone. When it has determined that the user is within a zone, it displays the zone name on the *main screen (p. 15)*.

| 10/11/2011           | 22:47:27       |
|----------------------|----------------|
| ZONE 00001           | *⊘ଲ≹≣          |
| <sup>vwc</sup> 10.0% |                |
| PER 1.000us          |                |
| CS658 20cm           |                |
| Lt19*15.000'S        | Ln146°45.000'E |

Zones can be created while storing data. When the *Store (p. 14)* button is pressed, if the HydroSense II determines that the current location is not in an existing zone, **CREATE A NEW ZONE?** is displayed.

#### ZONE NOT FOUND

#### CREATE A NEW ZONE?

YES: OK

1

NO: 🕁

To create a new zone, select YES and press **READ**. To exit without storing, press **STORE**.

When a new zone is created, the following screen is displayed.

|        | GPS | ZONE | RADIUS  |    |
|--------|-----|------|---------|----|
| 3 m –  |     |      |         |    |
| 5 m –  |     |      |         |    |
| 10 m - |     |      |         |    |
| 15 m   |     |      |         |    |
| 20 m - |     |      |         |    |
| 25 m - |     |      |         |    |
| CREATE | ОΚ  |      | CANCEL: | ъ. |
|        |     |      |         |    |

Use the  $\wedge \vee$  buttons to select the radius to use for this zone and press **BEAD** 

to save the new zone details. Press **STORE** to return to the *main screen (p. 15)* without creating a new zone and without storing data.

Once a zone is created, the water content data will be stored. By default the zone name will be in the form of Zone xxxxx where xxxxx is a number that automatically increases each time a new zone is created. Zones can be renamed and updated using HydroSense II Support Software.

If the **STORE** button is pressed when the GPS does not have a valid GPS sync, a warning message is display.

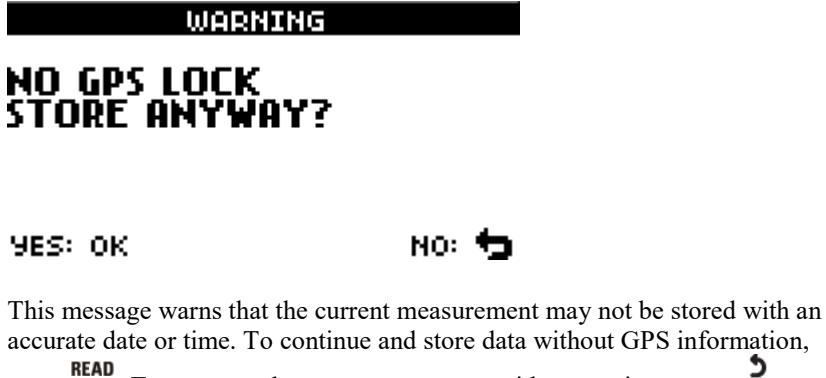

press **BEAD** or . To return to the *main screen (p. 15)* without storing, press **STORE**.

### 10. Troubleshooting

| Problem                                                                                                    | Explanation / Recommendation                                                                                                    |
|----------------------------------------------------------------------------------------------------|----------------------------------------------------------------------------------------------------|
| Display shows <b>SENSOR</b><br><b>TIMEOUT</b><br>continuously.                                                                                                    | This message indicates that the HydroSense II<br>display has not received a response from the<br>sensor. Check that the connectors are mated<br>correctly, the pins are clean, and the connector<br>has not been damaged. If this problem persists,<br>please contact Campbell Scientific.                                                                                                    |
| Display shows <b>NO GPS</b><br><b>LOCK. STORE</b><br><b>ANYWAY?</b> when<br>attempting to store data.                                                              | This warning indicates that the GPS has not<br>achieved synchronization with the GPS satellite<br>network. This may occur because the GPS has<br>been turned off, does not have a clear view of the<br>sky or simply has not been turned on long enough<br>to achieve synchronization. If selecting OK in<br>response to this query, data will be stored without<br>positional information and the date and time<br>information may be inaccurate. |
| The volumetric water<br>content is reported as<br>                                                                                                    | indicates that the water content sensor was<br>unable to determine the volumetric water content<br>for these soil conditions. Try taking the<br>measurement a few more times or try another<br>location close by. For extreme or special soils,<br>period can sometimes be used in conjunction<br>with a soil specific calibration to yield usable<br>results.                                                                                     |
| The main screen shows <b>GPS off</b> in the bottom bar.                                                                                                    | This indicates that the GPS is turned off. Please refer to Appendix A.14, <i>GPS Settings (p. A-6)</i> , to find the GPS power control.                                                                                                    |
| On the display of my<br>HydroSense II, the<br>battery icon, the<br>Bluetooth icon, and the<br>GPS icon are visible, but<br>a fourth icon appears to<br>be missing. | The fourth icon is the Bluetooth connection icon.<br>It appears only when the HydroSense II is paired<br>to a computer and there is an active data<br>connection between them. This happens when<br>collecting data or changing configuration<br>settings. Generally, when using the computer to<br>collect data from the HydroSense II, focus is on<br>the computer screen and not the HydroSense II<br>display, so this icon may not be noticed. |

### 11. Maintenance

#### 11.1 Batteries

The HydroSense II is powered by four AA alkaline batteries. Use a high quality battery for best operation. Battery brands considered adequate for the power requirements of the HydroSense II include (inclusively) Energizer<sup>®</sup>, Duracell<sup>®</sup>, and Panasonic<sup>®</sup>. Under normal use, the life of high quality batteries should be close to a year. Replace the batteries when the voltage is less than 4 V. The battery indicator icon on the *main screen (p. 15)* gives a warning of the battery status. When the indicator shows the batteries are near empty ( $\mathbf{D}$ ),

have replacement batteries available. The HydroSense II carry case has a spare battery pack (holder only – batteries not included).

Configuration settings, stored data, and zones are stored in flash memory such that they will be preserved during battery replacement.

#### 11.1.1 Replacing the Battery Pack

The process to replace the battery pack is:

- 1. If using the HS2P, follow the procedure provided in Section 11.2, Removing *Display from HS2P Pole (p. 24)*.
- 2. Place the display face down on a clean dry surface.
- 3. Remove the four (4) Phillips screws on the back of the displays case with the Phillips screwdriver provided in the carry case.
- 4. Carefully separate the back cover from the front cover, taking care to keep the display face down (if the unit is turned face up, the battery holder inside may fall out and damage the battery wires).
- 5. Unclip the battery connector from the battery holder.

**CAUTION** Although this connector looks similar to the terminals of a 9 V PP3 battery, it is not compatible with the 9 V battery. Do not connect a 9 VDC battery to the terminals, because it can permanently damage the HydroSense II. This damage is not covered under the warranty.

- 6. Connect the spare battery holder to the battery connector.
- 7. Carefully replace the back cover of the display and replace the four screws.
- 8. Turn over the display and hold the MENU button for 3 seconds to activate.
- 9. If using the HS2P, reinstall the display onto the pole.

### 11.2 Removing Display from HS2P Pole

1. Disconnect the sensor cable at the bottom of the display.

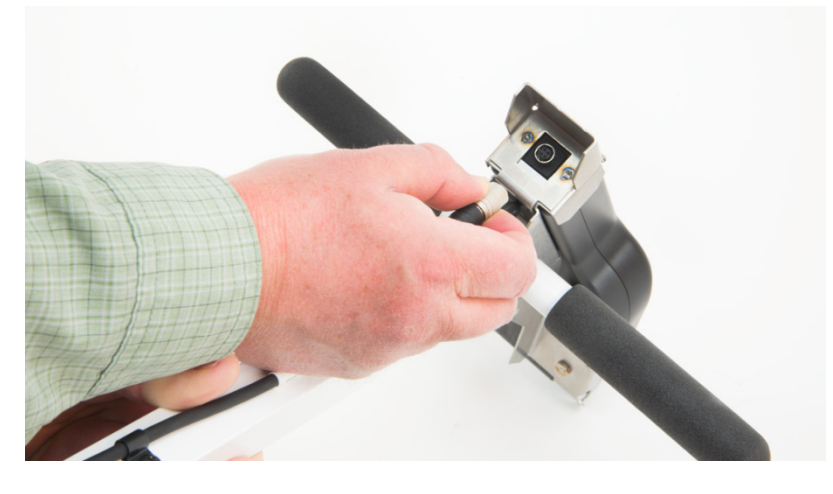

2. Squeeze the clip to release the display from its holder.

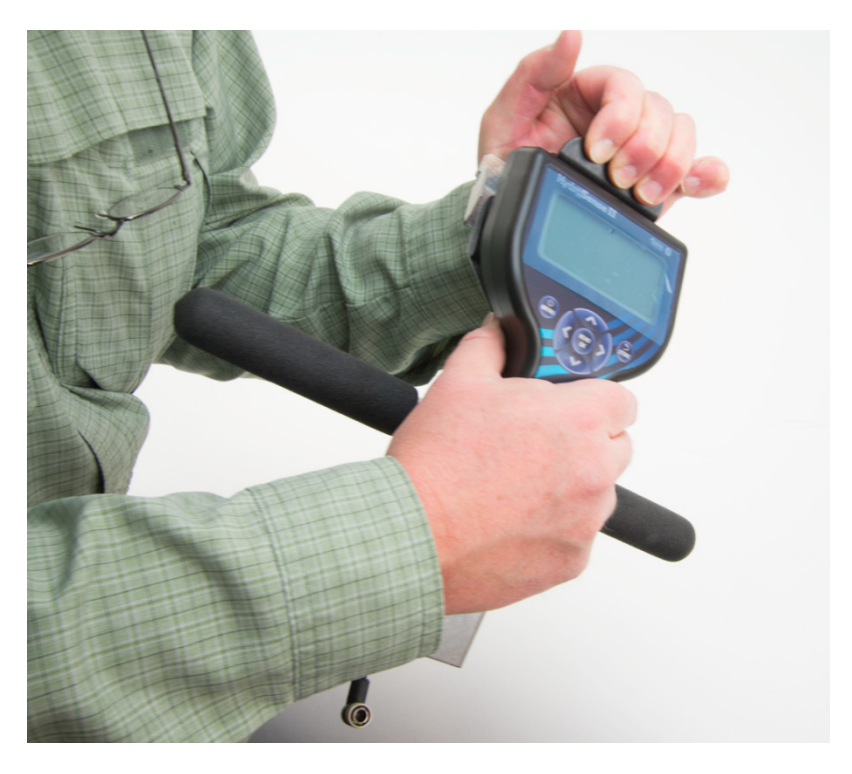

3. Lift the display from its holder.

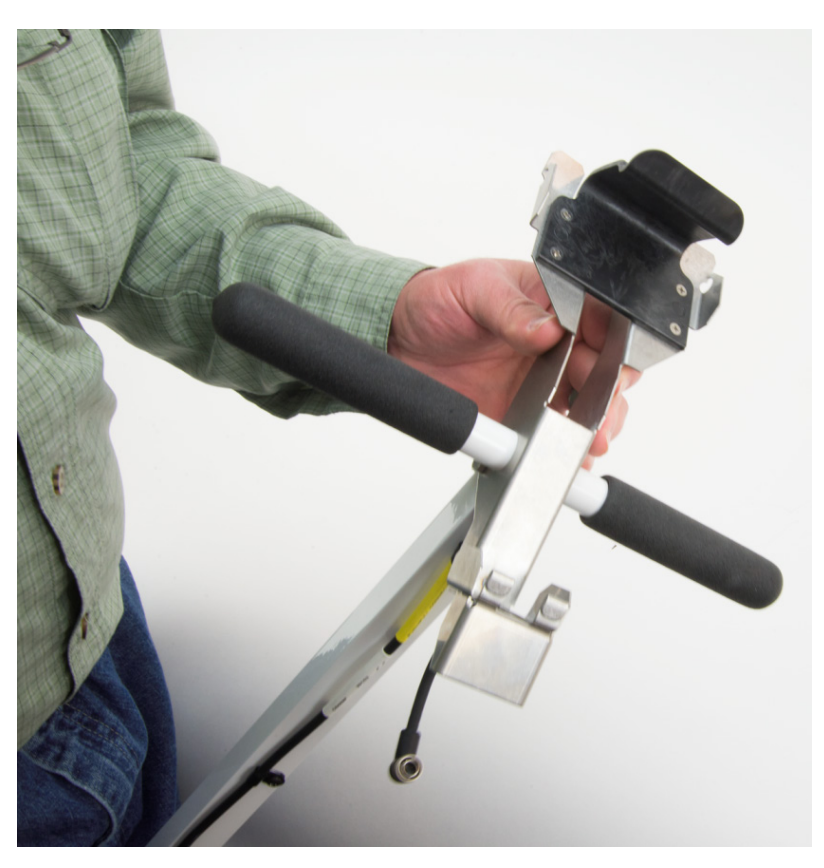

#### 11.3 Rod Replacement

Threaded inserts in the epoxy body of the sensors allow user replacement of the stainless steel rods. Initially, these rods are fitted at the factory and with normal use should provide years of trouble-free service.

Insertion into rocky soils can bend the rods. Bent rods should be straightened or replaced as soon as possible since non-parallel rods can introduce error and cause more serious bending or breaking. Small bends can often be straightened by hand, but more serious bends may require rod replacement. Spare rods can be purchased from Campbell Scientific.

- Spare 20 cm rods for the CS658 or CS658P sensor
- Spare 12 cm rods for the CS659 or CS659P sensor
- **NOTE** Unlike the original HydroSense, the HydroSense II sensors do not support interchangeable rods. The CS658 and CS658P will only measure accurately with 20 cm rods and the CS659 and CS659P will only measure accurately with 12 cm rods. Threads have been mismatched intentionally to ensure that rods are not inadvertently mixed up. Please do not attempt to change rod sizes.

The rods have a hexagonal nut collar. When threaded into the sensor body, this collar distributes lateral forces over a relatively large area to reduce rod deformation.

The procedure for replacing the rods is as follows:

1. If using the HS2P, slip off the plastic bumper.

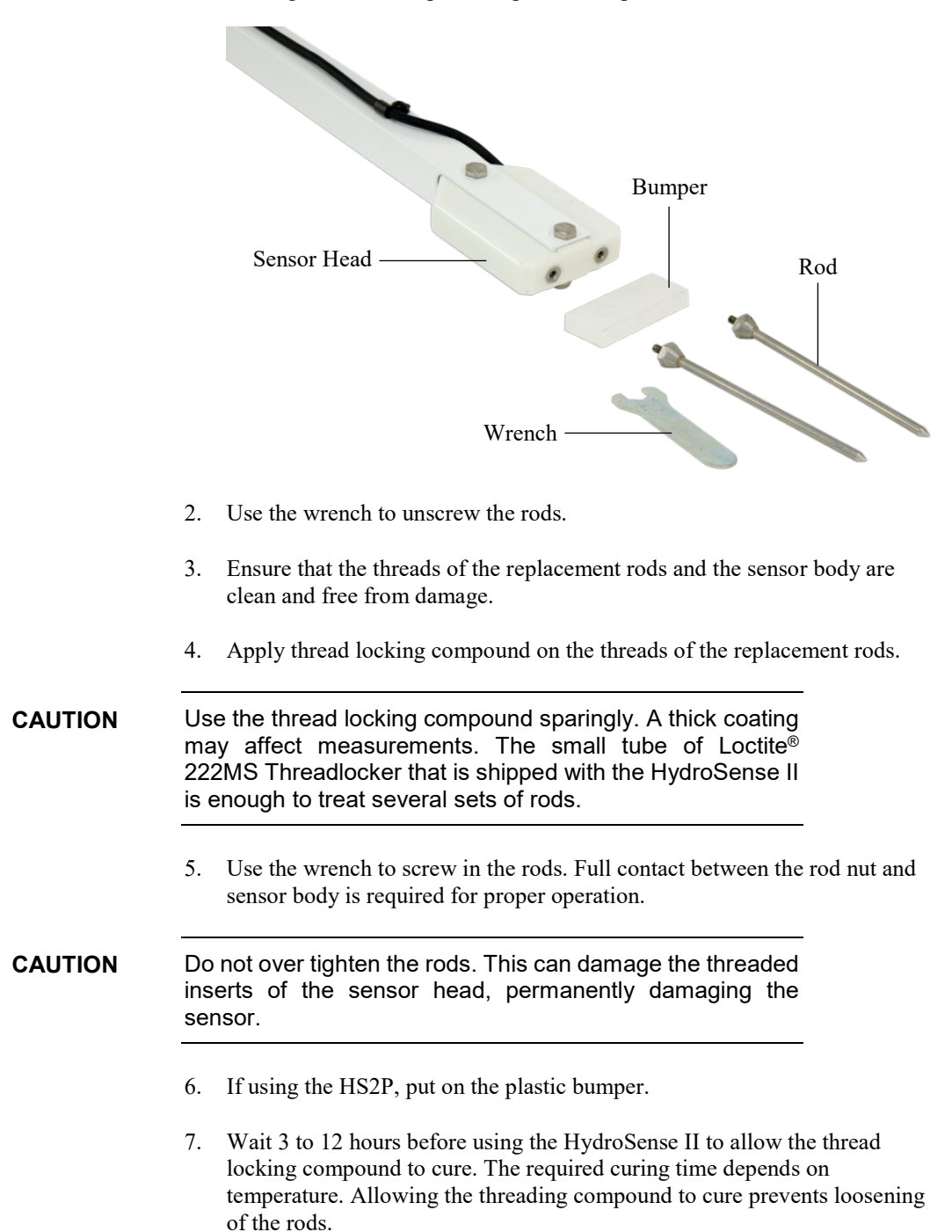

### 11.4 Replacing an HS2P Sensor

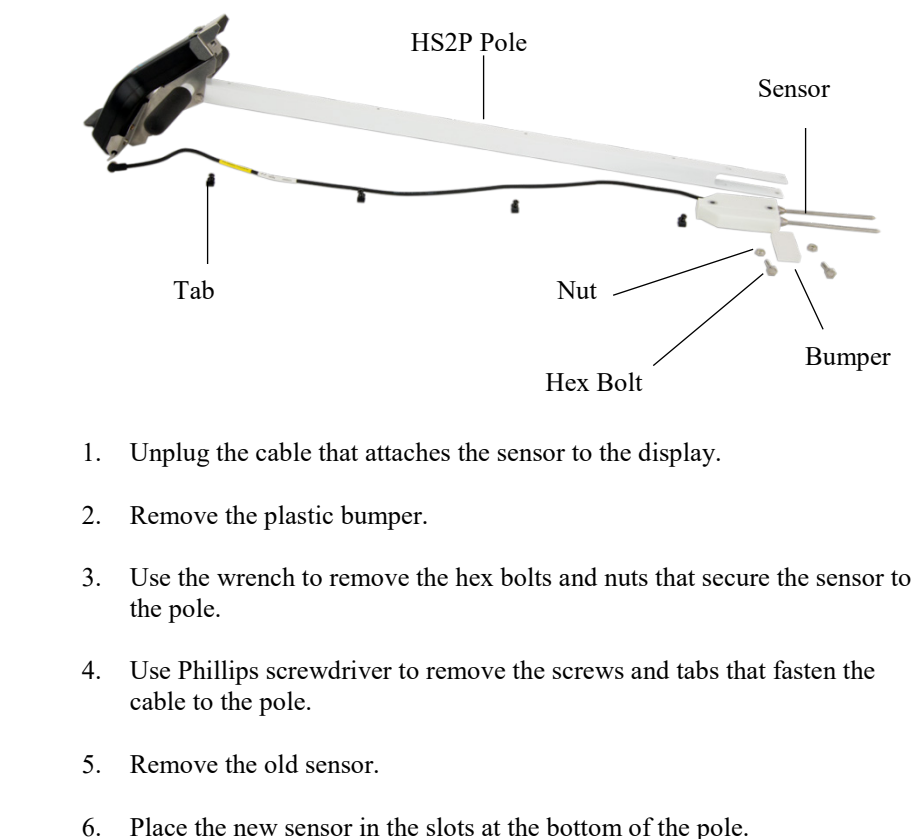

- 7. Secure the sensor to the pole using the hex bolts and nuts.

#### **CAUTION** Do not over tighten the hex bolts.

- 8. Put on the plastic bumper.
- 9. Secure the sensor cable to the pole using the Phillips screws and tabs.
- 10. Connect the cable to the display.

#### 11.5 Operating System Updates

Updates to the HydroSense II operating system (firmware) are made available at or *www.campbellsci.eu*. These updates may provide fixes for known problems, add new features, change default settings, or make improvements to the user interface. Normal practice is to keep the HydroSense II operating system up to date.

For details of the operating system update procedure, please refer to the HydroSense II Support Software user guide. Updating the operating system erases data, zones, and configuration settings. Therefore, collect and back up data on the computer before performing an update.

Begin an operating system upgrade with a fresh set of batteries. If the batteries in the HydroSense II fail during the update process, corruption of the operating system can result. Normally, the batteries can be replaced and the update restarted. In rare cases, however, this corruption will require factory repair.

## Appendix A. Configuration Menus

### A.1 Main Menu

| MENU                            |                                                   |
|---------------------------------|---------------------------------------------------|
| DEFICIT MODE                    |                                                   |
| BLUETOOTH ON/OFF                |                                                   |
| TIME/DATE                       |                                                   |
| DISPLAY SETTINGS                |                                                   |
| GPS                             |                                                   |
| SYSTEM SETTINGS                 |                                                   |
| SELECT: OK                      | BACK: 🔁                                           |
| To enter the main menu, press M | U from the <i>main screen (p. 15</i> ). Using the |

 $\checkmark$  buttons, select the desired menu item and press **READ D** buttons. To exit the menu, press STORE.

### A.2 Deficit Mode

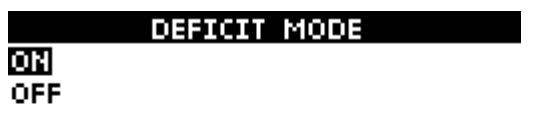

SAVE: OK

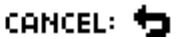

This menu selects whether or not soil deficit is displayed. Select ON to show deficit results and OFF to hide them. To quit this menu without saving the changes, press **STORE**.

### A.3 Bluetooth Power

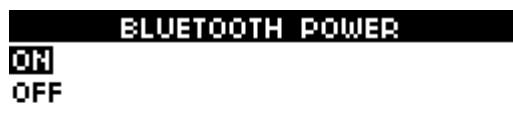

SAVE: OK

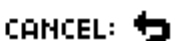

This menu controls power to the Bluetooth module. Switching off Bluetooth will save power while the unit is awake and increase battery life. Bluetooth will need to be re-enabled to collect data with a computer. Using the buttons, select the power state to use and press **READ** . To exit the menu without saving, press **STORE**.

### A.4 Time/Date Menu

|       | TIME/DATE |  |
|-------|-----------|--|
| SET T | TIME/DATE |  |
| DATE  | FORMAT    |  |
| TIME  | ZONE      |  |
| TIME  | SYNC      |  |
|       |           |  |
|       |           |  |

SELECT: OK

васк: 🕁

This submenu contains a list of settings to configure the clock system of the HydroSense II. Using the buttons, highlight one of the options and press **READ**. Alternatively, press **STORE** to quit this menu.

### A.5 Time Set

| SET TI                     | IME                      |
|----------------------------|--------------------------|
| DATE FORMAT: DD            | /MM/9999                 |
| 12:06:08<br>30 / 08 / 2011 |                          |
| CHOOSE: 🕈 🕈<br>SAVE: OK    | ADJUST: 🛧 🔶<br>CANCEL: 🖕 |

The HydroSense II clock is normally set automatically at GPS sync. This menu

is used to set the HydroSense II clock if GPS is not used. The buttons can be used to move between the different parts of time and date, while the buttons adjust each individual part of the time and date. At the top of the screen, the date format is displayed for reference. To save the adjusted time to the clock, press **BEAD**. To exit without saving, press **STORE**.

### A.6 Date Format

| DATE       | FORMAT |
|------------|--------|
| DD/MM/9999 |        |
| MM/DD/9999 |        |
| 9999/MM/DD |        |
|            |        |

SAVE: OK

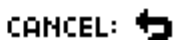

This menu sets the format in which dates are displayed throughout the system. Use the  $\checkmark$  buttons to choose the desired format, and press **READ**. To quit the menu without saving, press **STORE**.

### A.7 Time Zone

| TI        | MEZONE    |
|-----------|-----------|
| UTC+10:00 |           |
| UTC+10:30 |           |
| UTC+11:00 |           |
| UTC+11:30 |           |
| UTC+12:00 |           |
| UTC+12:45 |           |
| SAVE: OK  | CANCEL: 👈 |

The HydroSense II is able to use its GPS to provide a very accurate clock. Whenever a valid GPS signal is detected, the clock is adjusted using the received time (in UTC) and the time zone selected in this menu.

Time zones from UTC-12 to UTC+14 are available. Use the following diagram for information on global time zones. Use **to** select a time zone and press **READ**. To exit without making changes, press **STORE**.

The HydroSense II supports only standard time; it does not automatically adjust for daylight saving time. However, by incrementing or decrementing to an adjacent time zone, daylight saving time can effectively be used if desired.

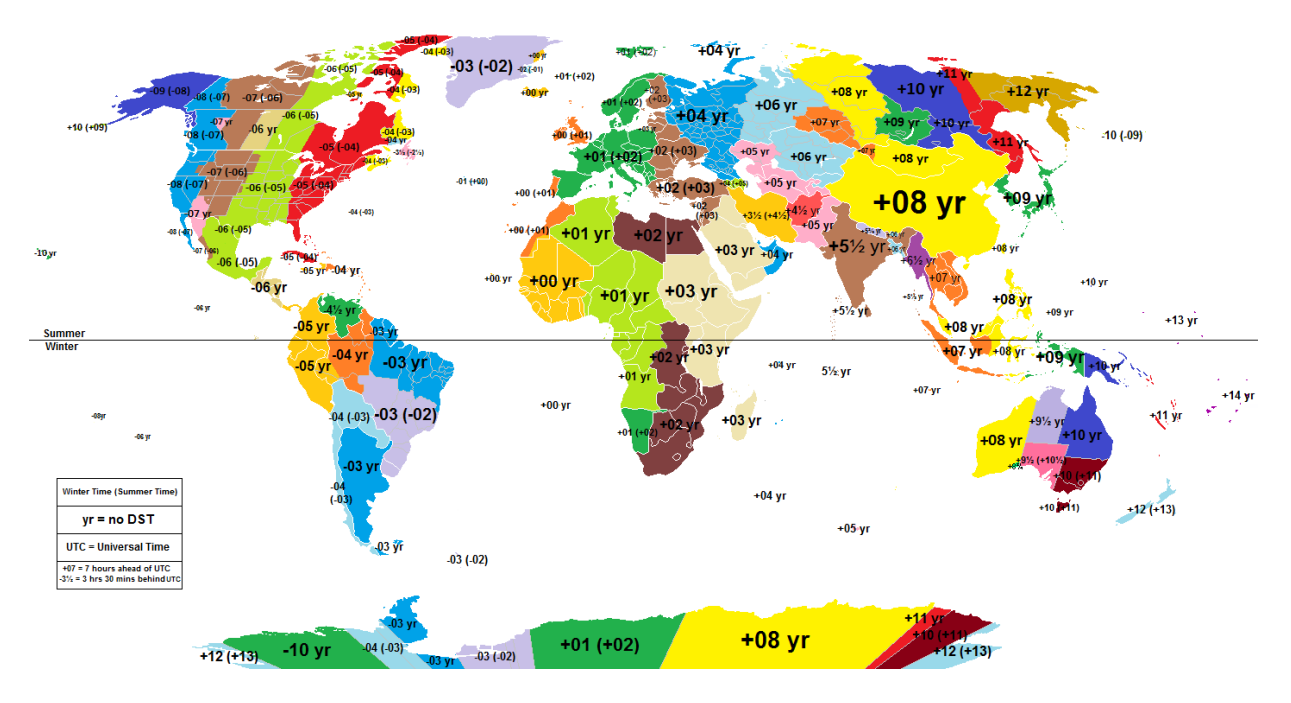

Source and copyright for this image - Wikipedia (http://en.wikipedia.org/wiki/Time\_zone).

### A.8 Time Synchronization

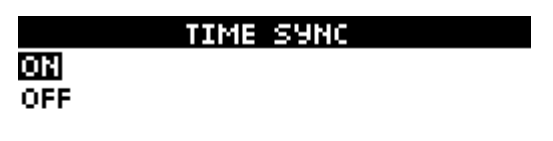

SAVE: OK

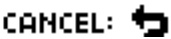

The HydroSense II uses its GPS to provide a very accurate clock. Whenever a valid GPS signal is detected, the clock is adjusted using the received time (in UTC) and the configured time zone. To use GPS synchronization, select ON from the list, or OFF to ignore the GPS time. This menu item does not disable

GPS position. After highlighting a selection from the list, press **READ**. To quit the menu, press STORE.

### A.9 Display Settings

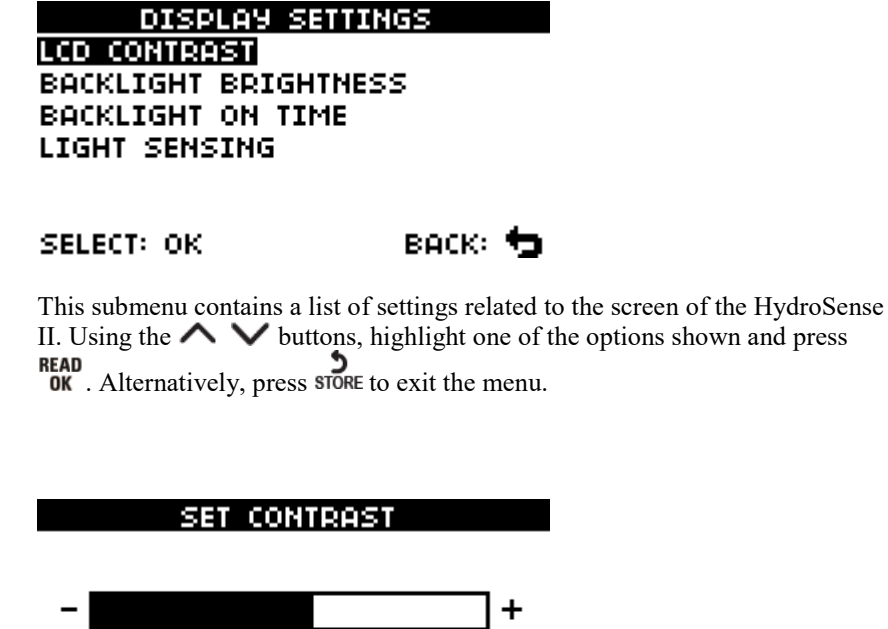

II. Using the  $\land \lor$  buttons, highlight one of the options shown and press

### A.10 Contrast

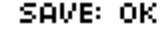

CANCEL: 👈

The contrast of the LCD can be affected by extremes of temperature or

lighting. This menu controls screen contrast. Press the  $\checkmark$  button to lower the

contrast (make the image lighter) or the > button to increase contrast (darker). Please note that the highest and lowest contrast settings should only be required in the most extreme conditions. Press **READ** to save the new setting and **STORE** to

exit.

### A.11 Brightness

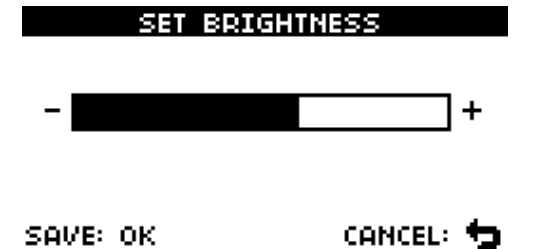

This menu allows the brightness of the LCD backlight to be adjusted. Since the backlight uses a significant amount of power, reducing the brightness will extend battery life. In bright, sunny conditions, the backlight has very little effect and generally doesn't help readability, so the HydroSense II detects the ambient light conditions and automatically turns off the backlight when

exposed to bright daylight. Using the V buttons, set the brightness to an acceptable level. Press OK to save or STORE to quit.

### A.12 Backlight on Time

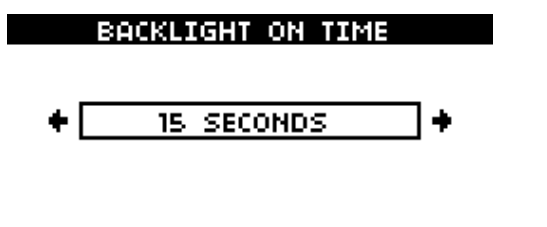

SAVE: OK

CANCEL: 🕁

The LCD backlight turns on whenever a button is pressed. This menu configures how long it remains lit after each press. The 💙 buttons change the period and **BEAD** will save it. Press **STORE** to exit without saving.

Setting the backlight on time to Always On will increase average power consumption significantly, and drastically reduce battery life.

### A.13 Light Sensing

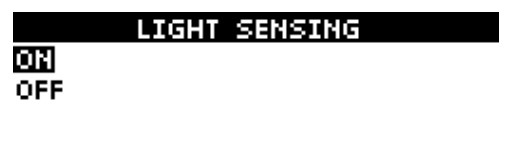

SAVE: OK

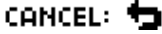

In bright, sunny conditions, the LCD backlight has very little effect on readability, so the HydroSense II detects the ambient light level and switches the backlight off in bright conditions. This feature can be disabled using this menu. Using the  $\land$   $\lor$  buttons, select ON or OFF from the list and press **READ** to save the setting. Press **STORE** to quit.

### A.14 GPS Settings

GPS GPS ON/OFF COORDINATE FORMAT

SELECT: OK

BACK: 🔁

This submenu contains a list of settings related to the GPS. Using the  $\checkmark$  buttons, highlight one of the options shown and press **READ** to select that item. Alternatively, press **STORE** to exit the menu.

### A.15 GPS Power

| GI  | S POWB | R |  |
|-----|--------|---|--|
| ON  |        |   |  |
| OFF |        |   |  |
|     |        |   |  |

#### SAVE: OK

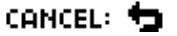

This menu controls power to the GPS module. Switching off GPS will save power while the unit is awake and increase battery life; however, the time and date used by the HydroSense II may be less accurate and any stored data will not be geotagged for future display and charting. Using the buttons, select a power state to use, and press **READ**. To exit the menu without saving, press **STORE**.

### A.16 Coordinate Format

D-DEG, M-MIN, S-SEC DDD.DDDD° DDD°MM.MMM' DDD°MM'SS''

SAVE: OK

CANCEL: 🕁

Latitude and longitude information can be displayed on the *main screen* (p. 15) in one of three formats:

DDD.DDDD°decimal degreesDDD°MM.MMM'degrees with decimal minutesDDD°MM'SS"degrees, minutes and seconds.

Using the  $\land$   $\lor$  buttons, select a format, and press  $\overset{\text{READ}}{\overset{\text{OK}}{\overset{\text{OK}}{\overset{OK}}{\overset{\text{OK}}{\overset{OK}}{\overset{OK}}}{\overset{OK}}{\overset{OK}}{\overset{OK}}{\overset{OK}}{\overset{OK}}}{\overset{OK}}{\overset{OK}}{\overset{OK}}{\overset{OK}}{\overset{OK}}}{\overset{OK}}{\overset{OK}}{\overset{OK}}}{\overset{OK}}{\overset{OK}}{\overset{OK}}}{\overset{OK}}{\overset{OK}}{\overset{OK}}{\overset{OK}}}{\overset{OK}}}{\overset{OK}}}{\overset{OK}}}{\overset{OK}}{\overset{OK}}}{\overset{OK}}{\overset{OK}}}{\overset{OK}}}{\overset{OK}}}{\overset{OK}}}{\overset{OK}}{\overset{OK}}}{\overset{OK}}}{$ 

### A.17 System Settings

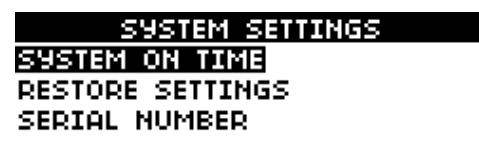

SELECT: OK

васк: 🕁

This submenu contains a list of system-wide settings. Using the  $\checkmark$  buttons, highlight one of the options shown and press **READ** Alternatively, press **STORE** to exit the menu.

### A.18 System on Time

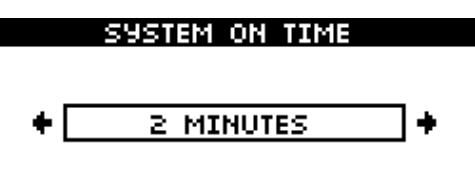

SAVE: OK

CANCEL: 🕁

To save power, the HydroSense II will automatically power off after a period of inactivity. This menu allows configuration of this time period. Press the

buttons to choose a timeout period and press **BEAD**. Pressing **STORE** will exit without saving.

If the system on time is set to **Always on** the HydroSense II will only turn off when the MENU button is used. This will increase the average power

when the MENU button is used. This will increase the average power consumption significantly. If the device is left running by accident, the batteries are likely to be exhausted in just a few days.

### A.19 Restore Settings

RESTORE SETTINGS ARE YOU SURE YOU WISH TO RESTORE FACTORY DEFAULTS?

SELECT: OK

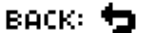

This menu restores the HydroSense II to its factory defaults. Press  $\overset{\text{READ}}{\text{OK}}$  to

overwrite all configuration settings with default values or **STORE** to exit without changing settings.

This step cannot be undone. If the unit is inadvertently set to factory defaults, all settings will need to be restored manually through the previous menus.

### A.20 Serial Number

SERIAL NUMBER

SN: 27384

#### васк: 🕁

This screen displays the serial number of the HydroSense II. This should match the serial number labelled on the front panel of the unit. Press **STORE** to exit this screen.

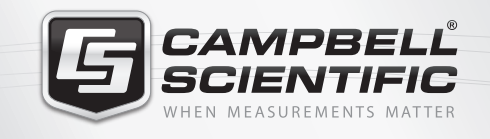

## 祝 😪 式 😪 🚮 🖴

### **Global Sales & Support Network**

A worldwide network to help meet your needs

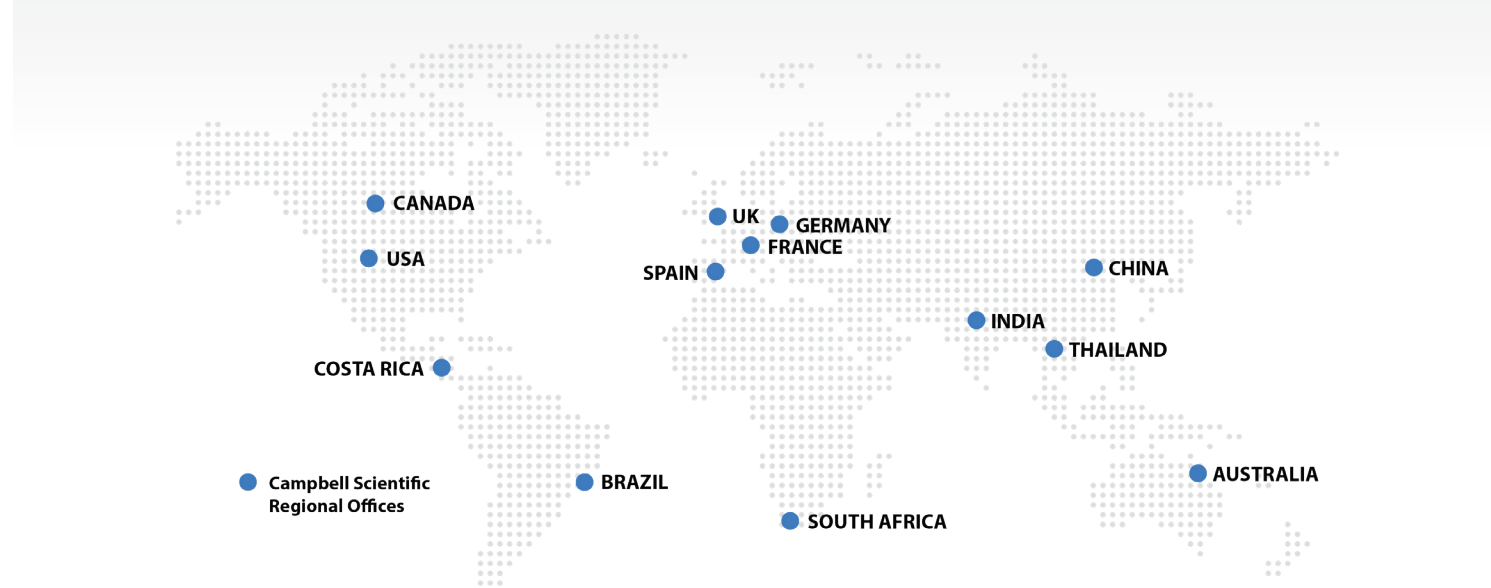

#### Australia

| Location: | Garbutt, QLD Australia  |
|-----------|-------------------------|
| Phone:    | 61.7.4401.7700          |
| Email:    | info@campbellsci.com.au |
| Website:  | www.campbellsci.com.au  |

#### Brazil

Location: São Paulo, SP Brazil Phone: 11.3732.3399 Email: vendas@campbellsci.com.br Website: www.campbellsci.com.br

#### Canada

| Location: | Edmonton, AB Canada        |
|-----------|----------------------------|
| Phone:    | 780.454.2505               |
| Email:    | dataloggers@campbellsci.ca |
| Website:  | www.campbellsci.ca         |

#### China

| Location: | Beijing, P. R. China    |
|-----------|-------------------------|
| Phone:    | 86.10.6561.0080         |
| Email:    | info@campbellsci.com.cn |
| Website:  | www.campbellsci.com     |

#### Costa Rica

| Location: | San Pedro, Costa Rica |
|-----------|-----------------------|
| Phone:    | 506.2280.1564         |
| Email:    | info@campbellsci.cc   |
| Website:  | www.campbellsci.cc    |

#### France

| Location: | Vincennes, France    |
|-----------|----------------------|
| Phone:    | 0033.0.1.56.45.15.20 |
| Email:    | info@campbellsci.fr  |
| Website:  | www.campbellsci.fr   |

#### Germany

Location:Bremen, GermanyPhone:49.0.421.460974.0Email:info@campbellsci.deWebsite:www.campbellsci.de

#### India

Location:New Delhi, DL IndiaPhone:91.11.46500481.482Email:info@campbellsci.inWebsite:www.campbellsci.in

#### South Africa

Location:Stellenbosch, South AfricaPhone:27.21.8809960Email:sales@campbellsci.co.zaWebsite:www.campbellsci.co.za

#### Spain

| Location: | Barcelona, Spain    |
|-----------|---------------------|
| Phone:    | 34.93.2323938       |
| Email:    | info@campbellsci.es |
| Website:  | www.campbellsci.es  |

#### Thailand

Location: Bangkok, Thailand Phone: 66.2.719.3399 Email: info@campbellsci.asia Website: www.campbellsci.asia

#### UK

Location:Shepshed, Loughborough, UKPhone:44.0.1509.601141Email:sales@campbellsci.co.ukWebsite:www.campbellsci.co.uk

#### USA

| Location: | Logan, UT USA        |
|-----------|----------------------|
| Phone:    | 435.227.9120         |
| Email:    | info@campbellsci.com |
| Website:  | www.campbellsci.com  |